# **FUSSBALL ONLINE**

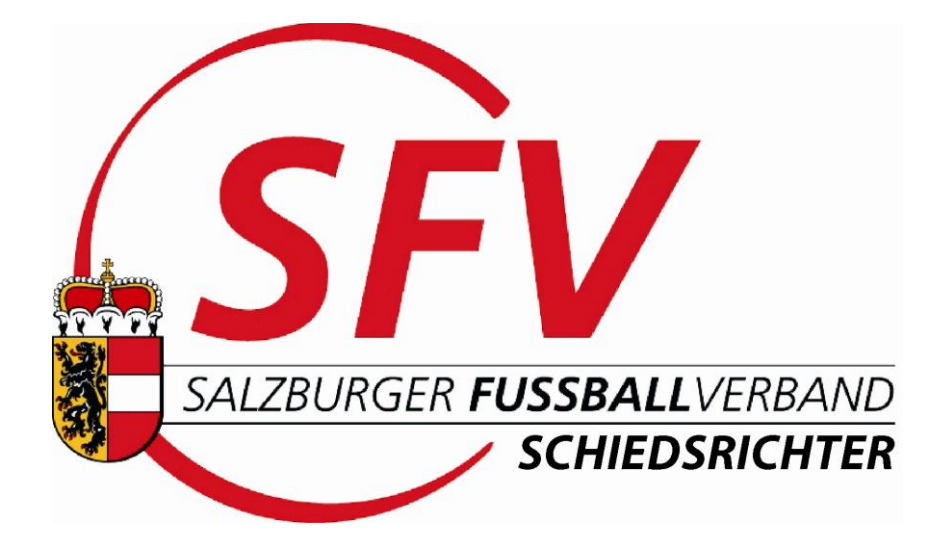

# HANDBUCH für SCHIEDSRICHTER

Version 6

Inhalt:

I.) Einstieg in das System

II.) Allgemeine Beschreibung (Menüs und Buttons)

III.) OSB (OnlineSpielBericht)

IV.) Anhang (Was wäre wenn...)

## I.) EINSTIEG

Für den Einstieg in das Netzwerk Fußball Online gibt es drei Möglichkeiten:

1) Unter <u>www.fussballoesterreich.at/fv</u> und den User Login.

2) Über die Homepage des SFV unter www.sfv.at

Über die Rubrik "Spielbetrieb" > "Netzwerk Fußball-Online" gelangt man anschließend über "Login" ins Netzwerk.

**3)** Die dritte Möglichkeit des Einstiegs besteht über die Schiedsrichter-Homepage unter www.sfv-schiedsrichter.at.

Über die "OSB-Anmeldung" gelangt man auf die Sicherheitszertifikatsseite > "Laden dieser Website fortsetzen (nicht empfohlen)", der Hinweis kann negiert werden > diese Zeile anklicken. Anschließend, über "Login" ins Netzwerk einloggen.

| Login               |       |
|---------------------|-------|
| Passwort            |       |
| Passwort vergessen? | Login |

Benutzername und Passwort sind **zeichengenau** einzugeben!

#### Hinweis:

**Benutzernamen** werden von Fußball Online automatisch vergeben und dürfen nicht geändert werden. **Passwörter** können jederzeit durch den Schiedsrichter-Administrator bzw. von der Person selbst geändert werden (siehe "Meine Einstellungen" ). Unterstützt wird der Internet Explorer 8 bzw. Mozilla Firefox 3.5. Der PopUp-Blocker muss für diese Seiten deaktiviert sein.

#### Passwort vergessen?

Steigt man wie zu Beginn beschrieben in das System ein, hat aber sein Passwort vergessen, so gibt es auf der Login-Seite den Link "Passwort vergessen?" > anklicken. Anschließend gelangt man dann zu folgendem Feld, wo man sich das Passwort an die Emailadresse zuschicken lassen kann:

| Neues P        | Neues Passwort anfordern 🧕 |           |  |  |  |  |  |  |  |  |
|----------------|----------------------------|-----------|--|--|--|--|--|--|--|--|
| Benutzername:  |                            |           |  |  |  |  |  |  |  |  |
| Email Adresse: |                            |           |  |  |  |  |  |  |  |  |
| Neues Passwor  | rt anfordern               | Abbrechen |  |  |  |  |  |  |  |  |

Das geht aber nur dann, wenn man auch seine Emailadresse in "Mein Profil" 🛃 bekannt gemacht hat.

Man erhält dann vom System ein neues Passwort an die Emailadresse, mit dem man wieder einsteigen kann.

Andernfalls vergibt auch der SR-Administrator ein neues Passwort.

Anschließend wird unter "Meine Einstellungen" > "Passwort" das Wunschpasswort angegeben. Siehe "Meine Einstellungen" 🔀.

Nach dem Login erscheint die Startseite "Willkommen bei fussballoesterreich.at"

| SFV Fu               | Bball Online           meldet als: Aufschnaiter Wolffam   v   23.22                                                                                                    |   | 2          |                        | x 🕐       |
|----------------------|----------------------------------------------------------------------------------------------------|---|------------|------------------------|-----------|
|                      | Willkommen bei fussballoesterreich.at                                                                                                    | 0 |            |                        | 8         |
| Rechts se<br>können. | ehen Sie die Symbole, mit denen Sie in der Anwendung in den verschiedenen Bereichen navigieren                                                                                                    |   | startseite | Aufgaben               | Vereine   |
|                      | Aufgaben<br>Hier finden Vereinsfunktionäre auf einen Blick Aufgaben für die Arbeit im Verein. Darunter fallen unter<br>anderem administrative Tätigkeiten wie die Vereinsverwaltung oder auch der Spielabschluss. |   | Personen   | Meine Be-<br>setzungen | Spielorte |
| 3                    | Vereine<br>Hier finden Sie Ihre Vereine. Sie können einen Verein auswählen und Details zum Verein abfragen bzw.<br>ändern (Allgemeines, Funktionäre, Mannschaften, Spieler, Spiele, etc.).                        |   |            |                        |           |
| 2                    | Personen<br>Hier kommen Sie schnell zu den aktuellen Personen Ihres (Ihrer) Verein(e).                                                                                                    |   |            |                        |           |
| ۲                    | Spiele<br>Hier kommen Sie schnell zu den aktuellen Spielen Ihrer Mannschaft(en) (sofern derzeit Spiele<br>stattfinden).                                                                                           |   |            |                        |           |
| ۲                    | Spielorte<br>Hier finden Sie Ihre Spielorte. Sie können einen Spielort auswählen und Detalls zum Spielort abfragen<br>bzw ändern (Adresse, Kontaktdaten, Bilder, etc)                                             |   |            |                        |           |

Wird ein Ikon angewählt, z.B. "Meine Besetzungen", so wird dieses mit Rahmen versehen, die besetzten Spiele werden aufgelistet und ein weiteres Ikon

## "Bearbeiten" Zerscheint.

Durch Markieren des Spiels und Klick auf "Bearbeiten", wird die Detailseite im Bearbeitungsmodus geöffnet.

| Meine Besetzungen       Image: Superior Superior Supe | angemeld                   | et als: Aufschna             | iter Wolfi  | am   v   29:15                  |                          |                            |                |                        |              |                |            | δ 🔟                    | × (     |
|----------------------------------------------------------------------------------------------------|----------------------------|------------------------------|-------------|---------------------------------|--------------------------|----------------------------|----------------|------------------------|--------------|----------------|------------|------------------------|---------|
| Von       Bis       Heim-/Gastverein       Suchen       Startseite       Aufgaben       Verein         17.02.2011       14.03.2011       14.03.2011       1       1       1       Suchen       Suchen       Suchen       Startseite       Aufgaben       Verein         Rewerb       Datum       Kat       Heim       Gast       Status       Ergeb.       Schiri       A1       A2         reundschaftssp.       18.02.2011       KM       TSV<br>Neumarkt       USC       offen      : (-:)       Aufschnaiter       Schwab       Gishamer         19.02.2011       KM       Piding       SV<br>Grabenstätt       offen      : (-:)       Aufschnaiter       Image: Compare the set of the set of the set o                                                                                                    | Meine Besetzungen          |                              |             |                                 |                          |                            |                |                        |              |                |            | 3                      |         |
| 17.02.2011 ⓐ 14.03.2011 ⓐ 14.03.2011 ⓐ Suchen                                                                                                    | Von                        |                              | В           | s                               |                          | Hein                       | n-/Gastver     | ein                    | <b>.</b>     |                | Startseite | Aufgaben               | Verein  |
| Image: Several base       Datum       Kat.       Heim       Gast       Status       Ergeb.       Schiri       A1       A2         Yreundschaftssp.       19.02 2011       KM       TSV<br>Neumarkt       USC<br>Eugendorf       offen       -: (-:)       Aufschnaiter       Schwab       Gishamer         19.02 2011       KM       Piding       SV<br>Grabenstätt       offen       -: (-:)       Aufschnaiter       Schwab       Gishamer                                                                                                    | 17.02.2011                 |                              |             | 4.03.2011                       |                          |                            |                |                        | Ju           | ichen          |            |                        |         |
| Newerb     Datum     Kat.     Heim     Gast     Status     Ergeb.     Schiri     A1     A2       Yreundschaftssp.     19.02 2011<br>19.00 2011     KM     TSV<br>Neumarkt     USC<br>Eugendorf     offen $\div (\div)$ Aufschnalter     Schwab     Gishamer       reundschaftssp.     19.02 2011<br>18.00     KM     Piding     SV<br>Grabenstätt     offen $\div (\div)$ Aufschnalter     Gishamer                                                                                                    |                            |                              |             |                                 |                          |                            |                |                        |              |                | <u> </u>   |                        |         |
| Jawerb         Datum         Kat.         Heim         Gast         Status         Ergeb.         Schiri         A1         A2           'reundschaftssp.         18.02.2011<br>19:00         KM         TSV<br>Neumarkt         USC<br>Eugendorf         offen         -:-:         Aufschnatter         Schwab         Gishamer           reundschaftssp.         19.02.2011<br>18:00         KM         Piding         SV<br>Grabenstätt         offen         -:-:         Aufschnatter         Schwab         Gishamer                                                                                                    |                            |                              | _ (         | Q 1 (                           | D D Seite                | nlänge: []                 | 10 🗸           |                        |              |                | Personen   | Meine Be               | Spielor |
| reundschaftssp. 18.02.2011 kM TSV Neumarkt USC Eugenoor offen ⊹ (↔) Aufschnaite Schwab Gishamer<br>19.02.2011 kM Piding SV offen · ↔ (↔) Aufschnaite k Schwab (Gishamer · · · · · · · · · · · · · · · · · · ·                                                                                                    |                            |                              | 0           | <b>Q</b> 1 (                    | 🕞 🕡 Seite                | nlänge:                    | 10 💌           |                        |              |                | Personen   | Meine Be-<br>setzungen | Spielor |
| reundschaftssp. 19.02.2011 KM Piding SV Grabenstätt offen ⊹ (↔ Aufschnaiter                                                                                                    | 3ewerb                     | Datum                        | 🕡<br>🔺 Kat. | 1 Heim                          | Gast                     | enlänge:                   | 10 🔽<br>Ergeb. | Schiri                 | A1           | A2             | Personen   | Meine Be-<br>setzungen | Spielor |
|                                                                                                    | Bewerb<br>ireundschaftssp. | Datum<br>18.02.2011<br>19:00 | Kat.        | 1     Heim     TSV     Neumarkt | Gast<br>USC<br>Eugendorf | nlänge:<br>Status<br>offen | 10 ¥<br>Ergeb. | Schiri<br>Aufschnaiter | A1<br>Schwab | A2<br>Gishamer | Personen   | Meine Be-<br>setzungen | Spielor |

### II.) ALLGEMEINE BESCHREIBUNG (Menüs und Buttons)

Links in der Kopfzeile wird der jeweilige Landesverband, Benutzername und Restzeit bis zur Abmeldung aus der Datenbank angezeigt.

Ohne Aktivitäten im Programm > Zeitfenster max. 30 Minuten.

SFV Fußball Online Testsystem 🔒 🔟 💥 🕑

Rechts in der Kopfzeile scheinen die Menüs "Mein Profil" 🔠, "Mein Postfach" 🖂, "Meine Einstellungen" 🕅 und "Abmeldung" 🔟 auf.

In der Startseite sind weiters die Buttons "Startseite", "Aufgaben", "Vereine", "Personen", "Meine Besetzungen", "Spielorte", sowie der Hilfe-Button 🙆 zu sehen. Informationen zu den einzelnen Seiten erhält man über das Hilfe Icon 2 auf der jeweiligen Seite.

# Mein Profil:

Jede, im Netzwerk angelegte Person hat folgende Karteireiter: Allgemein, Strafen, Passfoto.

Außerdem sind auf dieser Seite, am rechten Rand die Buttons "Spieler", "Futsal", "Schiedsrichter", "Funktionär", "Trainer", "OK", "Speichern" und "Abbrechen" (siehe Pfeil).

Ist ein Ikon oder sind Teile einer Seite grau hinterlegt, so können diese vom jeweiligen Schiedsrichter nicht geöffnet werden.

#### Karteireiter "Allgemein"

Ganz wichtig ist die Datenpflege. Die Pflege der Daten wird vom Schiedsrichter-Administrator durchgeführt.

Änderungen (Adresse, Telefonnummer, E-Mailadresse, Verfügbarkeit, Vereinsnahverhältnis) sind daher umgehend schriftlich an Schriftführer Karl-Heinz Armstorfer (karlheinz.armstorfer@aon.at), oder Besetzungsreferent Günther Lenerth (g.lenerth@gmx.at, oder dessen Stellvertreter Alfred Rohrer (alfredrohrer@gmx.at), oder SR-Administrator Udo Kratzer (u.kratzer@sbg.at) zu melden.

**Hinweis:** Die Einträge der Handvnummer und E-Mailadresse in den Kontaktdaten hat zur Folge, dass die Besetzung, Spielabsage, Spielverschiebung etc. per SMS und Email übermittelt werden.

| Anrede       | Herr                  |                    |              |                         |   | <b>2</b> 0                                                                                                    |   |
|--------------|-----------------------|--------------------|--------------|-------------------------|---|----------------------------------------------------------------------------------------------------|---|
| Titel        | Name                  | Stöger             |              | Vorname Gerhard         |   | spieler                                                                                                    |   |
| Geb.Datum    | 07.05.1966 Geburtsort |                    | G            | eschlecht male 🖌        |   | <u>~</u>                                                                                                    |   |
| närverband   | Salzburger FV         | Staatsbürgerschaft | Österreich   | ~                       |   | Futsal                                                                                                    |   |
|              |                       |                    |              |                         | ) | 2                                                                                                    |   |
| Postansch    | rift                  | — К                | ontaktdate   | n                       |   | Schiedsr.                                                                                                    | < |
| trasse / Nr. | Saalachstrasse / 59   | Tel E              | Büro / Dw.   | 0662/8883-4437          |   | 6                                                                                                    |   |
| PLZ / Ort    | 5020 / Salzburg       | Т                  | Fel (Privat) | +43662438460            |   | Eunktionär                                                                                                    |   |
| Postfach     |                       |                    | Handy        | +436644213525           |   | Contraction of the second second s |   |
| Bezirk       | Stadt Salzburg (S)    |                    | Email        | gerhard.stoeger@ams.at  |   | Trainer                                                                                                    |   |
| lundesland   | Salzburg 💌            | н                  | lomepage 🛛   | www.austria-salzburg.at |   | Trainer                                                                                                    |   |
|              | _                     |                    |              |                         |   |                                                                                                    |   |
| Anmerkung    | g —                   |                    | ankverbind   | lungen                  |   |                                                                                                    |   |
|              |                       | Ba                 | ank BLZ      | Kontonummer             |   | UK                                                                                                    |   |
|              |                       |                    |              |                         |   |                                                                                                    |   |
|              |                       | Nei                | Bearbeite    | n Löschen               |   | Speichern                                                                                                    |   |

#### Karteireiter "Strafen"

Hier sind Strafen die man als Person erhalten bzw. Anzeigen, die als Schiedsrichter getätigt wurden, angezeigt.

Es können alle Strafen (Button "Alle"), einzeln als "Person" oder "Schiedsrichter" angezeigt werden.

Die Seitenlänge (zwecks Übersicht) kann individuell eingestellt werden:

**7, 15, alle** (siehe Pfeil). Die Seitenlängen variieren in den Anwendungen zwischen 7, 10, 15, 30, 50, 100 und alle.

Bei mehreren Seiten kann geblättert werden. Bedeutung der Symbole von links nach rechts:

zum Anfang, eine Seite zurück, Anzahl der Seiten, eine Seite nach vorne, zum Ende. (siehe Pfeil).

| SFV Fußball Online                    | <b>9</b><br>·Wolfram   v   29:07   | Aufschnaiter Wolfram<br>Schiedsrichter |       | 8      | <u>&gt;</u> | *             | ٢           |
|---------------------------------------|------------------------------------|----------------------------------------|-------|--------|-------------|---------------|-------------|
| Allgemein Strafen Passfo              | to                                 |                                        |       |        |             |               |             |
| Schiedsrichter Person                 | Alle                               |                                        |       |        | 0           | C.            | Dieler      |
| C C C C C C C C C C C C C C C C C C C | 5 am                               | ▼ Spiel                                | Grund |        |             | ے<br>در<br>Fu | utsal       |
|                                       |                                    | 1                                      |       |        |             | Sch           | iedsr.      |
| Schiedsrichter-Strafen                |                                    |                                        |       |        |             | Funi          | San Ktionär |
|                                       | se <u>1</u>                        | Creicl                                 |       | Crund  |             |               | 0           |
| 17.11.2010                            | Kufstein:Höchst (13.11.10 14:30. K | Spier<br>M)                            | A     | nzeige |             | - ζ<br>Tri    | ainer       |
| 17.11.2010                            | Kufstein:Höchst (13.11.10 14:30, K | M)                                     | A     | nzeige |             |               |             |

#### Karteireiter "Passfoto"

Zulässige Dateiformate: \*.jpg; \*.jpeg; mit einem Seitenverhältnis von 4 : 5 (z.B. 800 x 1000 Pixel). **Dateigröße zwischen 300 kB und 500 kB.** Nur "Passbilder", d.h. keine Ganzheitsbilder oder Comics.

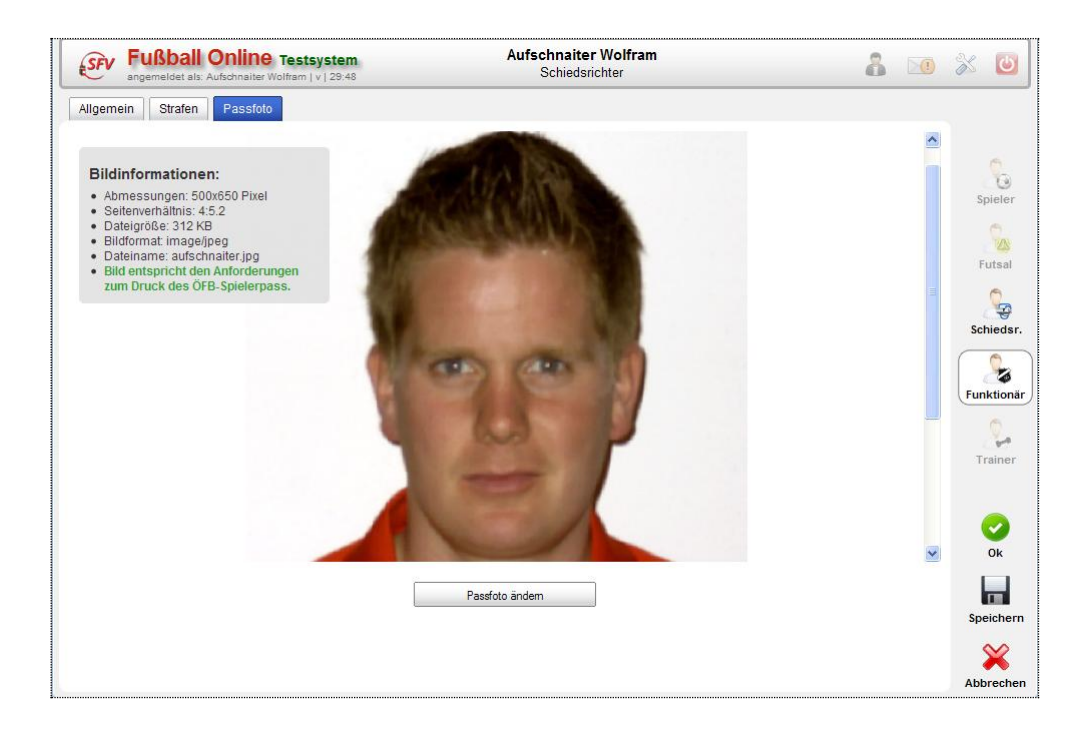

# Schiedsrichter:

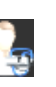

Wird in der "**Profil-Seite**" am rechten Rand auf **Schiedsrichter** geklickt, werden zusätzliche Karteireiter angezeigt: "**Schiedsrichterdaten**", "**Verfügbarkeit**", "**Abmeldungen**", "**Ausgenommen Vereine**" und "**Spiele**".

Die Eintragung der Schiedsrichterdaten, Verfügbarkeit sowie ausgenommene Vereine erfolgt durch den Schiedsrichter-Administrator.

#### Karteireiter "Schiedsrichterdaten"

Bei **Schiedsrichterdaten** werden Informationen wie Schiedsrichter-Nummer, Landesverband, Kurzname, Mobilität und Datum der Schiedsrichterprüfung angezeigt. In den **Leistungsdaten** sind die Leistungsstufen als Schiedsrichter und als Assistent eingetragen.

Die **Gruppenzuordnung** zeigt die Zugehörigkeit als aktiver Schiedsrichter zur jeweiligen Gruppe, mit Eintrittsdatum und Verweildauer im Kollegium.

Nach dem Ausschieden als Schiedsrichter wird das Enddatum gesetzt, somit hat der ausgeschiedene Schiedsrichter keine Zugriffsmöglichkeit mehr ins System.

| Schiedsrichterd                                           | aten            |                                      |                  |                   |                       |   |
|-----------------------------------------------------------|-----------------|--------------------------------------|------------------|-------------------|-----------------------|---|
| Schiedsrichter-Nr.                                        | 50441           | Verband S                            | alzburger FV 🛛 🗸 |                   | <u>~</u>              |   |
| Kurzname                                                  | Aufschnaiter W. | Beschreibung                         |                  |                   | Spieler               |   |
| Kandidatenprüfung                                         |                 | Schiedsrichterprüfung 13             | 3.05.2000        |                   | 2                     |   |
| Kfz vorhanden                                             |                 | Region                               | alzburg 🗸        |                   | Futsal                |   |
| Leistungsdaten                                            |                 |                                      |                  |                   | Schiedsr.             |   |
| ARUVEI SR                                                 | Leistungsst. 5  | Assistenz-Lst 3                      | ABC-L            | st                |                       |   |
| Aktiver Beob.                                             | Beobachter Lst  | Assistenz-Lst 3                      | ABC-L            | st                | Funktionär            |   |
| Aktiver Beob.                                             | Beobachter Lst  | Assistenz-Lst 3                      | ABC-L            | st                | Funktionär            | ~ |
| Aktiver Beob.                                             | Beobachter Lst  | Assistenz-Lst 3                      | ABC-L            | Bis               | Funktionär<br>Trainer | 7 |
| Aktiver Beob.  Gruppenzuordnu Gruppe ÖFB Kollegium - AKA- | Beobachter Lst  | Assistenz-Lst 3 Rolle Schiedsrichter | ABC-L            | Bis<br>31.12.2099 | Funktionär<br>Trainer | ~ |

#### Karteireiter "Verfügbarkeit"

Zur reibungslosen Besetzungsarbeit gehört auch die aktuelle **Verfügbarkeitsliste**, dazu wird die Verfügbarkeit des jeweiligen Schiedsrichters nach Maßgabe eingetragen.

Die Verfügbarkeit ist in zwei Wochenblöcke aufgeteilt, in Einsatzbereiche von Montag bis Donnerstag und Freitag bis Sonntag (respektive Feiertag), mit Zeitangabe, Tageseinsätze, Gliederung in Kampf-, Nachwuchs- und Frauenmannschaften sowie Turniere.

|                     |              |       |       |               |          |          | -        | <b>.</b> . |
|---------------------|--------------|-------|-------|---------------|----------|----------|----------|------------|
| vvocnentag          | vertugbar    | von   | BIS   | Max. Einsatze | KM       | NVV      | Frauen   | Turniere   |
| Montag              | <b>V</b>     | 00:00 | 23:59 | 2             | <b>V</b> | <b>V</b> | <b>V</b> |            |
| Dienstag            | $\checkmark$ | 00:00 | 23:59 | 2             | <b>V</b> | ✓        | <b>V</b> |            |
| Mittwoch            | $\checkmark$ | 00:00 | 23:59 | 2             | <b>V</b> |          | <b>V</b> |            |
| Donnerstag          | <b>V</b>     | 00:00 | 23:59 | 2             | <b>V</b> |          | <b>V</b> |            |
| Freitag             |              | 00:00 | 23:59 | 2             | <b>V</b> | <b>V</b> | <b>V</b> |            |
| Samstag             |              | 00:00 | 23:59 | 2             | <b>V</b> | <b>V</b> | <b>V</b> |            |
| Sonntag             | <b>V</b>     | 00:00 | 23:59 | 2             | <b>V</b> | ✓        | <b>V</b> |            |
| Feiertag            |              | 00:00 | 23:59 | 2             | ✓        |          | ✓        |            |
| ax. Einsätze Mo-Do  | 4            |       |       |               |          |          |          |            |
| lax. Einsätze Fr-So | 4            |       |       |               |          |          |          |            |

#### Karteireiter "Abmeldungen"

Die **Abmeldungen** (etwa wegen Dienst, Urlaub, Krankheit, etc.) **müssen** vom jeweiligen Schiedsrichter selbst eingetragen werden!

Mit Klick auf **"Neu"** wird eine Abmeldung erstellt, mit **"Bearbeiten"** der Eintrag geändert und mit **"Löschen"** eliminiert.

Durch Klick auf "Neu" öffnet sich das Bearbeitungsfenster.

Der Klick auf das Symbol "Kalender" öffnet ein Kalenderfenster (kann mit den Pfeilen links bzw. rechts vom Monat geblättert werden), wo das jeweilige Datum "von - bis" und der "Grund" eingetragen und mit "OK" in der Fußzeile dieses Bearbeitungsfensters bestätigt wird.

Anschließend nicht vergessen, den Eintrag in der Abmeldungsübersicht zu kontrollieren und mit **"Speichern"** oder **"OK"** absichern.

Bei irrtümlichen "Abbrechen" erscheint automatisch eine Sicherheitsabfrage.

| S | chiedsrichter Abm       | eldung erstellen 🧕 🗌 |    | Aufs             | schnaiter Wolfram<br>Schiedsrichter |              | <u> </u>           |    | 2         |
|---|-------------------------|----------------------|----|------------------|-------------------------------------|--------------|--------------------|----|-----------|
|   | Abmeldung<br>Von<br>Bis |                      | en | Verfügbarkeit    | Abmeldungen Ausg. Ve                | reine Spiele |                    | Ø  | 0         |
|   | Grund                   |                      |    | Erstellt am      | Erstellt von                        | Geändert am  | Geändert von       |    | Spieler   |
|   |                         | Ok Abbrechen         |    | 23.03.2011 20.56 | Auschnalter Wolfram                 |              | Auschnalter Wollfa | am | Futsal    |
|   |                         |                      |    |                  |                                     |              |                    |    | Schiedsr. |

#### Wichtig:

Effiziente Besetzungsarbeit ist nur möglich, wenn die Schiedsrichter dabei mithelfen, ihre Abmeldungen rechtzeitig bekannt zu geben.

Die Abmeldung hat **13 Tage** vor dem Abmeldetermin zu erfolgen, z.B. am Montag bis 23:59 Uhr möglich, für das übernächste Wochenende!

Auf die korrekte Schreibweise der Zeitangabe ist zu achten, immer vierstellig, getrennt durch Doppelpunkt.

Das System erkennt nur Zeitangaben zwischen 00:00 und 23:59 Uhr.

# Falls keine Zeiteingabe erfolgt, setzt das System die Abmeldung automatisch für den ganzen Tag (00:00 – 23:59).

Beispielgebend sind folgende Zeitangaben zu unterlassen, da ansonsten eine Verfügbarkeit gemeldet wird, zu der keine Spiele stattfinden:

Von 00:01 – 23:59, da ansonsten im System für eine Minute besetzbar!

Von 06:00 – 22:00, gut gemeint, doch von 00:00 bis 06:00 bzw. von 22:00 bis 23:59 finden sowieso keine Spiele statt, der Schiedsrichter scheint aber als besetzbar im System auf!

#### Karteireiter "Ausgenommen Vereine"

Hier sind jene Vereine einzutragen, bei welchen der Schiedsrichter nicht besetzt werden soll. Bei Nahverhältnissen zu Vereinen (aktiver Spieler, Trainer, Funktionär, Verwandtschaftsverhältnis etc.), ist dies ausnahmslos dem Ausschuss bzw. dem

Administrator bekannt zu geben!

Neben dem Vereinsnamen werden der Grund, der Zeitraum sowie Kampf- und/oder Nachwuchsmannschaften eingetragen.

Die Eintragung der ausgenommenen Vereine obliegt dem Schiedsrichter-Administrator.

| Verein 🔺             | Grund         | Von        | Bis        | KM Ausg.                                                                                                    | NW Ausg. |   |
|----------------------|---------------|------------|------------|----------------------------------------------------------------------------------------------------|----------|---|
| TSV esbo Neumarkt    | Schutz        | 01.07.2006 | 31.12.2007 | ~                                                                                                    | ~        | S |
| USK Hof bei Salzburg | Nahverhältnis | 01.07.2009 | 31.12.2099 | ~                                                                                                    | ~        |   |
| USV 1960 Berndorf    | Schutz        | 01.01.2006 | 30.06.2010 | <ul> <li>Image: A set of the set of the</li></ul> | ✓        |   |

#### Karteireiter "Spiele"

Auf der Seite **Spiele** sind alle Spiele **als Schiedsrichter** (von U10 bis KM) zu sehen. Weitere Selektionen sind möglich:

Besetzungen als Assistent 1 und 2, als 4.Offizieller und Beobachtungsspiele. Mit Klick auf Alle werden alle Einsätze aufgelistet.

Die Selektion **als Beobachter** ist für Schiedsrichter des SFV nicht relevant, die Beobachter des Schiedsrichterkollegiums können hier ihre Einsätze ansehen.

**Hinweis:** Überall im System, wo bei den Spaltenüberschriften kleine Dreiecke zu sehen sind, entweder nach oben oder unten zeigend (siehe Pfeil), lässt sich der Spalteninhalt durch Anklicken sortieren, Datum aufsteigend (1.Klick) - oder absteigend (2.Klick), beim 3.Mal anklicken verschwindet der kleine Pfeil, die Daten werden unsortiert angezeigt.

|                                                                                                    | Dall Online Te<br>let als: Aufschnaiter Wolf                                 | estsyst<br>ram   v   2                                    | tem<br>18:55                                                                                                    |                                  | Aufschnaiter Wolfram<br>Schiedsrichter                                                                                     |                                                                                                    | 8 🔊                                                                                                    | 2                          |  |
|----------------------------------------------------------------------------------------------------|------------------------------------------------------------------------------|-----------------------------------------------------------|----------------------------------------------------------------------------------------------------|----------------------------------|----------------------------------------------------------------------------------------------------|----------------------------------------------------------------------------------------------------|----------------------------------------------------------------------------------------------------|----------------------------|--|
| Allgemein Str                                                                                                    | afen Passfoto                                                                | Schied                                                    | Isrichterdaten Ver                                                                                                    | fügbarke                         | it Abmeldungen Ausg. Verei                                                                                                 | ne Spiele                                                                                                    |                                                                                                    |                            |  |
| als       als Assistent 1       als Assistent 2       als 4. Offizieller       als Beobachter       Beobachtet       Alle         siele als Schiedsrichter       3       4       5       6       2       Seitenlänge |                                                                              |                                                           |                                                                                                    |                                  |                                                                                                    |                                                                                                    |                                                                                                    |                            |  |
| 0 1                                                                                                    | 2 3 4 5                                                                      | 5 6                                                       | 😥 😡 Seitenl                                                                                                    | länge:                           |                                                                                                    |                                                                                                    |                                                                                                    | 0,                         |  |
| Saison                                                                                                    | 2 3 4 5<br>Bewerb                                                            | 56<br>Rde                                                 | Datum -                                                                                                    | länge:                           | reim                                                                                                    | Gast                                                                                                    | Ergebnis                                                                                                    | Futs                       |  |
| <b>Saison</b><br>2010/2011 TFV                                                                                                    | 2 3 4 5<br>Bewerb<br>RW                                                      | 5 6<br>Rde<br>17                                          | O Seiteni     Datum       13.11.2010 14:30                                                                                                    | länge:<br>KM                     | eim<br>Kufstein                                                                                                    | Gast<br>Höchst                                                                                                    | Ergebnis<br>3:2 (1:1)                                                                                                    | Futs                       |  |
| I           Saison           2010/2011 TFV           2010/2011 SFV                                                                                                    | 2 3 4 5<br>Bewerb<br>RW<br>SL                                                | 6 6 6 7 7 7 7 7 7 7 7 7 7 7 7 7 7 7 7 7                   | Datum            13.11.2010         14:30           07.11.2010         14:00                                                                                                    | länge:<br>KM<br>KM               | reim<br>Kufstein<br>SV Straßwalchen                                                                                        | Gast<br>Höchst<br>FC Pinzgau Saalfelden                                                                                        | Ergebnis<br>3:2 (1:1)<br>3:1 (2:0)                                                                                                    | Futs                       |  |
| Saison           2010/2011 TFV           2010/2011 SFV           2010/2011 KFV                                                                                                    | 2 3 4 5<br>Bewerb<br>RW<br>SL<br>REGMI                                       | 6 6 Rde 17 15 14                                          | Datum            13.11.2010         14:30           07.11.2010         14:00           05.11.2010         19:00                                                                                                    | KM<br>KM<br>KM                   | refin<br>Kufstein<br>SV Straßwalchen<br>BW Linz                                                                            | Gast<br>Höchst<br>FC Pinzgau Saalfelden<br>St. Florian                                                                         | Ergebnis<br>3:2 (1:1)<br>3:1 (2:0)<br>0:2 (0:0)                                                                                                    | Futs                       |  |
| Saison           2010/2011 TFV           2010/2011 SFV           2010/2011 KFV           2010/2011 KFV           2010/2011 TFV                                                                                       | 2 3 4 5<br>Bewerb<br>RW<br>SL<br>REGMI<br>RW                                 | Rde           17           15           14           14   | Datum         Seitenl           13.11.2010         14:30           07.11.2010         14:00           05.11.2010         19:00           31.10.2010         16:00                                                                                           | länge<br>KM<br>KM<br>KM          | refin<br>Kufstein<br>SV Straßwalchen<br>BW Linz<br>FC Wacker Innsbruck Amateure                                            | Gast<br>Höchst<br>FC Pinzgau Saalfelden<br>St. Florian<br>Hard                                                                 | Ergebnis<br>3:2 (1:1)<br>3:1 (2:0)<br>0:2 (0:0)<br>4:0 (0:0)                                                                                         | Futs                       |  |
| Saison           2010/2011 TFV           2010/2011 SFV           2010/2011 KFV           2010/2011 TFV           2010/2011 SFV                                                                                       | 2 3 4 5<br>Bewerb<br>RW<br>SL<br>REGMI<br>RW<br>SL                           | 6 Rde<br>17<br>15<br>14<br>14<br>14<br>14                 | Datum         Seitenl           13.11.2010         14:30           07.11.2010         14:00           05.11.2010         19:00           31.10.2010         16:00           30.10.2010         14:00                                                        | länge<br>KM<br>KM<br>KM<br>KM    | relm<br>Kufstein<br>SV Straßwalchen<br>BW Linz<br>FC Wacker Innsbruck Amateure<br>Union Henndorf                           | Gast<br>Höchst<br>FC Pinzgau Saalfelden<br>St. Florian<br>Hard<br>UFC SV Hallwang                                              | Ergebnis<br>3:2 (1:1)<br>3:1 (2:0)<br>0:2 (0:0)<br>4:0 (0:0)<br>1:1 (0:1)                                                                            | Futs<br>Schied             |  |
| Saison           2010/2011 TFV           2010/2011 SFV           2010/2011 KFV           2010/2011 KFV           2010/2011 SFV                                                                                       | 2 3 4 5<br>Bewerb<br>RW<br>SL<br>REGMI<br>RW<br>SL<br>Freundschaftssp.       | 5 6<br>Rde<br>17<br>15<br>14<br>14<br>14<br>14<br>0       | O         Seitenl           Datum         •           13.11.2010 14:30         07.11.2010 14:00           05.11.2010 19:00         31.10.2010 19:00           31.10.2010 16:00         30.10.2010 16:00                                                     | länge<br>KM<br>KM<br>KM<br>KM    | reim<br>Kufstein<br>SV Straßwalchen<br>BW Linz<br>FC Wacker Innsbruck Amateure<br>Union Henndorf<br>SV Heimstetten         | Gast<br>Höchst<br>FC Pinzgau Saalfelden<br>St. Florian<br>Hard<br>UFC SV Hallwang<br>FSV Erlangen Bruck (D/LL)                 | Ergebnis           3:2 (1:1)           3:1 (2:0)           0:2 (0:0)           4:0 (0:0)           1:1 (0:1)           -:- (-:-)                     | Futs<br>Schier<br>Funktion |  |
| Saison           2010/2011 TFV           2010/2011 SFV           2010/2011 SFV           2010/2011 SFV           2010/2011 SFV           2010/2011 SFV           2010/2011 SFV           2010/2011 SFV               | 2 3 4 5<br>Bewerb<br>RW<br>SL<br>REGMI<br>RW<br>SL<br>Freundschaftssp.<br>RW | 5 6<br>Rde<br>17<br>15<br>14<br>14<br>14<br>14<br>0<br>13 | O         Seitenl           Datum         •           13.11.2010 14:30         07.11.2010 14:00           05.11.2010 19:00         31.10.2010 19:00           31.10.2010 16:00         30.10.2010 16:00           23.10.2010 16:00         22.10.2010 19:00 | KM<br>KM<br>KM<br>KM<br>KM<br>KM | Kufstein<br>SV Sträßwalchen<br>BW Linz<br>FC Wacker Innsbruck Amateure<br>Union Henndorf<br>SV Heimstetten<br>TSV Neumarkt | Gast<br>Höchst<br>FC Pinzgau Saalfelden<br>St Florian<br>Hard<br>UFC SV Hallwang<br>FSV Erlangen Bruck (D/LL)<br>SV Seekirchen | Ergebnis           3:2 (1:1)           3:1 (2:0)           0:2 (0:0)           4:0 (0:0)           1:1 (0:1)           -:- (-:-)           1:0 (0:0) | Futs<br>Schied<br>Funktion |  |

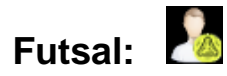

Betrifft nur Futsal-Spieler.

# Spieler: 🔝

Ist, oder war der Schiedsrichter als Spieler bei einem Verein tätig, so scheinen noch die Karteireiter "Spielerdaten", "Transfers", "Spielerfoto" und "Statistik" auf.

| <ul> <li>Spielerdaten —<br/>Spieler-Nr.<br/>Aktiver Spieler<br/>Österr. gleichgestellt</li> </ul>             | 1326     Gemeldet bei Verband     Salzburger FV       Immer Stammspieler     Immer Eigenbausp.       Talentestatus     V | Spiele<br>Futsal  |
|----------------------------------------------------------------------------------------------------|----------------------------------------------------------------------------------------------------|-------------------|
| <ul> <li>Aktueller Verein</li> <li>Aktueller Verein</li> <li>Vereins-Nr.</li> <li>Beim Verein seit</li> </ul> | Lieferinger SV       5081                                                                                                | Schied<br>Funktio |
| Letzte Einsätze     Spielart                                                                                  | ▼ Kat. ▲ Datum Bewerb Spiel Einsatzmin.                                                                                  | Train             |

Funktionär: 🌆

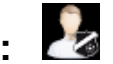

Ist der Schiedsrichter als Funktionär beim Verband oder bei einem Verein angelegt, so gibt es noch die Karteireiter "Vereinsfunktionen" und "Verbandsfunktionen".

| $\mathbf{O}$ vereinstunktionen — | itenlänge: 15 (i   | Pad) 🗸                                |                  |       |            |            |      |
|----------------------------------|--------------------|---------------------------------------|------------------|-------|------------|------------|------|
| Verein .                         | Sektion -          | Rolle                                 | Berechtigungen 🥹 | aktiv | Von 🔺      | Bis        | Sp   |
| SV Austria Salzburg              | Feldfussball       | Nachwuchsleiter                       |                  | ~     | 01.06.2006 | 31.12.2099 |      |
| SV Austria Salzburg              | Feldfussball       | Sportlicher Leiter                    |                  | ~     | 01.06.2006 | 31.12.2099 | Fu   |
| SV Austria Salzburg              | Feldfussball       | Sektionsleiter                        |                  | 1     | 01.06.2006 | 31.12.2099 |      |
| SV Austria Salzburg              | Feldfussball       | Sportmanager                          |                  | ~     | 01.06.2006 | 31.12.2099 | 6    |
| SV Austria Salzburg              | Feldfussball       | Jugendleiter                          |                  | ×     | 01.07.2006 | 09.10.2008 | Schi |
| SV Austria Salzburg              | Feldfussball       | Trainer                               |                  | ~     | 01.07.2006 | 31.12.2099 |      |
| SV Austria Salzburg              | Feldfussball       | Ausschußvorsitzender -<br>Sportliches |                  | ~     | 09.02.2008 | 31.12.2099 | Funk |
| SV Austria Salzburg              | Feldfussball       | NW-Trainer                            |                  | ~     | 01.08.2008 | 31.12.2099 | (    |
| SV Lugstein Cabs                 | E a lattera de all | Traipar                               |                  |       | 01.06.0005 | 20.00.2005 | 6    |

# Trainer:

Besitzt der Schiedsrichter die Trainerlizenz, dann sind auf dieser Seite die Trainerdaten sowie Aus- und Fortbildungen angeführt. Die Daten werden vom SFV aktualisiert.

| Trainer-Nr                                                                   | 50010                                                |            |                                                          |     |         |              |   |
|------------------------------------------------------------------------------|------------------------------------------------------|------------|----------------------------------------------------------|-----|---------|--------------|---|
| Verband                                                                      | Österreichi                                          | scher Fuß  | Sballbund 🗸                                              |     |         |              |   |
|                                                                              |                                                      |            |                                                          |     |         |              |   |
|                                                                              |                                                      |            |                                                          |     |         |              |   |
| Ausbildun                                                                    | gen ——                                               |            |                                                          |     |         |              |   |
| 0 1                                                                          | 🖸 😡 Se                                               | eitenlänge | : 10 🗸                                                   |     |         |              |   |
| Von 👻                                                                        | Bis                                                  | Art        |                                                          | Ort | Positiv | Auszeichnung |   |
| 01.09.1988                                                                   | 01.09.1988                                           | UEFA-A     | -Lizenz (3/4 Semester)                                   |     | ~       | ×            |   |
| 01.09.1987                                                                   | 01.09.1987                                           | UEFA-B     | -Lizenz (1/2 Semester)                                   |     | 1       | ×            |   |
| 01.08.1986                                                                   | 31.07.1987                                           | Praxisja   | hr im Nachwuchs                                          |     | 1       | ×            | 1 |
|                                                                              |                                                      |            | 2002                                                     |     | ~       | ×            |   |
| 12.07.1986                                                                   | 12.07.1986                                           | LV-Lehr    | yany                                                     |     |         |              |   |
| 12.07.1986                                                                   | 12.07.1986                                           | LV-Lehr    | yany                                                     |     |         |              |   |
| 12.07.1986<br>Fortbildun                                                     | 12.07.1986                                           | LV-Lehr    |                                                          |     |         | <br>         |   |
| 12.07.1986<br>Fortbildun                                                     | 12.07.1986                                           | LV-Lehr    | Seitenlänge: 10                                          | ~   | ·       |              |   |
| 12.07.1986<br>Fortbildun<br>0 1<br>Von <del>-</del>                          | 12.07.1986  gen 2 3 Bis                              | LV-Lehr    | Seitenlänge: 10<br>Ort                                   | ~   | 1       |              |   |
| 12.07.1986<br>Fortbildun<br>0 1<br>Von -<br>21.06.2009                       | 12.07.1986<br>2 3<br>Bis<br>21.06.2009               | LV-Lehr    | Seitenlänge: 10<br>Ort<br>Saalfelden                     | ~   |         |              |   |
| 12.07.1986<br>Fortbildun<br>0 1<br>1<br>1<br>1<br>1<br>1<br>1<br>1<br>1<br>1 | 12.07.1986<br>2 3<br>Bis<br>21.06.2009<br>25.01.2009 | LV-Lehr    | Seitenlänge: 10<br>Ort<br>Saalfelden<br>Maria Enzersdorf | ~   |         |              |   |

## Mein Postfach:

| 20 |   | 1 |
|----|---|---|
|    | 2 |   |

Das Postfach umfasst die **Posteingänge**, **Postausgänge** und das **Postarchiv**. Ist nach dem Login bei **"Mein Postfach"** am Kuvert-Symbol ein gelbes Rufzeichen sichtbar, so sind neue Intramails eingelangt, oder die Mails sind noch ungelesen.

#### Karteireiter "Posteingang"

Im Postfach handelt es sich um Intramails, d.h. das sind interne Nachrichten (Fußball Online), die ohne Kenntnis einer Emailadresse gesendet werden.

Sobald ein Intramail vom Empfänger geöffnet wird (markieren und mit Klick auf "Nachricht öffnen") wird es als gelesen markiert, d.h. beim nächsten Öffnen des Posteinganges verschwindet der Stern in der Rubrik "Neu".

Posteingänge können nur archiviert, nicht gelöscht werden.

| Mein Postfach        |              |         |                     | 0 X                                                                                   | e 🗖     |
|----------------------|--------------|---------|---------------------|---------------------------------------------------------------------------------------|---------|
| Posteingang Posta    | ausgang      | Archiv  |                     | Ø                                                                                     |         |
| 001                  | 2 3          | 4       | 5 6 7               | 8 9 10 🧿 🧿 Seitenlänge: 10 (iPad) 💌                                                   | 2       |
| Empfangen am 👻       | Neu          | Att.    | Absender            | Betreff                                                                               | ersonen |
| 18.02.2011 15:36     |              |         | lng. Kratzer<br>Udo | Besetzungsänderung: FC Hallein 04:SK Bischofshofen (Do, 17.02.2011, KM)               |         |
| 18.02.2011 15:35     |              |         | lng. Kratzer<br>Udo | Besetzungsänderung: FC Hallein 04:SK Bischofshofen (Do, 17.02.2011, KM)               |         |
| 08.02.2011 16:09     |              |         | Rohrer Alfred       | Besetzungsinfo: Di, 15.02.2011, USK Anif:FC Pinzgau Saalfelden (KM)                   |         |
| 08.02.2011 15:08     | *            |         | Rohrer Alfred       | Besetzungsinfo: Sa, 12.02.2011, SG UFC/Leopoldskron:SG SSK/Blau-Weiß<br>Salzburg (KM) |         |
| 26.01.2011 13:33     | \$           |         | Rohrer Alfred       | Besetzungsinfo: Sa, 29.01.2011, FC Red Bull Salzburg:Dynamo Budweis (KM)              |         |
| 26.01.2011 08:54     | \$           |         | Lang Mark           | Besetzungsänderung: FC Red Bull Salzburg:Dynamo Budweis (Sa, 29.01.2011, KM)          |         |
| 25.01.2011 15:25     | 1            |         | Rohrer Alfred       | Besetzungsinfo: Di, 01.02.2011, SV Wals-Grünau:TSV St. Johann (KM)                    |         |
| 24.01.2011 13:23     | 1            |         | Rohrer Alfred       | Besetzungsinfo: Sa, 29.01.2011, FC Red Bull Salzburg:Dynamo Budweis (KM)              |         |
| 12.11.2010 16:07     | 1            |         | Rohrer Alfred       | Besetzungsinfo: Sa, 13.11.2010, Kufstein:Höchst (KM)                                  |         |
| 12.11.2010 16:06     | 1            |         | Rohrer Alfred       | Besetzungsänderung: Kufstein:Höchst (Sa, 13.11.2010, KM)                              |         |
| Nachricht öffnen Nac | chricht arch | ivieren |                     |                                                                                       |         |
|                      |              |         |                     | Postfach schließen                                                                    |         |

#### Karteireiter "Postausgang"

Alle gesendeten Intramails werden auf dem Karteireiter "Postausgang" angezeigt.

#### Karteireiter "Archiv"

Um endlose Seiten zu vermeiden, wird empfohlen, den Posteingang und -ausgang von Zeit zu Zeit zu entleeren, d.h. die Nachrichten ins Archiv zu verschieben. Die zu entleerenden Posteingänge und Postausgänge werden markiert und mit Klick auf "Nachricht archivieren" ins Archiv verschoben.

Archivierte Posteingänge werden nach einer bestimmten Zeit automatisch gelöscht.

# Meine Einstellungen: 🕅

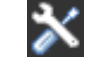

#### Karteireiter "Allgemein"

Verbandsauswahl: Alle Verbandszugehörigkeiten eines Schiedsrichters scheinen hier auf (z.B. SFV, BL, ÖFB).

### Zu empfehlen ist, bei "Intramails an meine Emailadresse weiterleiten" und "Historische Daten ausblenden" das Häkchen zu setzen.

Dies hat den Vorteil:

- dass die Bestzungen auch auf der privaten Mailadresse aufscheinen,

- dass Daten aus der vergangenen Saison ausgeblendet werden.

| Meine Einstellungen                                | 0 ×   |                                                                                        |            |                        | × 🗖       |
|----------------------------------------------------|-------|----------------------------------------------------------------------------------------|------------|------------------------|-----------|
| Allgemein Passwort                                 |       |                                                                                        |            |                        |           |
| Allgemeine Einstellungen                           |       | esterreich.at                                                                          |            |                        | 3         |
| Intramails an meine Email-<br>Adresse weiterleiten | ~     | den verschiedenen Bereichen navigieren                                                 | Startseite | Aufgaben               | Vereine   |
| Historische Daten ausblenden 🔽                     |       |                                                                                        | Personen   | Meine Be-<br>setzungen | Spielorte |
| Ok Abbr                                            | echen | ür die Arbeit im Verein. Darunter fallen unter<br>altung oder auch der Spielabschluss. |            |                        |           |

Karteireiter "Passwort"

Hier kann der Schiedsrichter das automatisch erhaltene Passwort auf sein Wunschpasswort ändern.

Dazu wird das alte (aktuelle) Passwort in die erste Zeile eingetragen.

Das neue Passwort kommt in die zweite Zeile und wird in der dritten Zeile wiederholt. Nach Drücken auf **"OK"** ist das persönliche Passwort gespeichert.

Hinweis: Das Passwort muss mindestens 6 Zeichen (alphanumerisch) lang sein!

| Meine Einstellungen                                                                                     | 🔒 🖂 💥 🖸                         |
|----------------------------------------------------------------------------------------------------|---------------------------------|
| Allgemein Passwort  Passwort ändern  Aktuelles Passwort  Neues Passwort  Neues Passwort  Neues Passwort | Aufgaben 🖉 🖉<br>Personer        |
| Das neue Kennwort muss mindestens 6 Zeichen lang sein Ok Abbrechen                                      | Meine Be-Spielorte<br>setzungen |

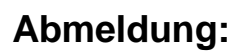

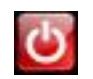

Fußball Online wird durch Drücken des Buttons **"Ausschalten"** in der Kopfzeile verlassen, es erscheint wieder die Login Maske.

#### Wichtig:

Egal, auf welcher Seite man sich befindet, **niemals** mit X (am Bildschirmrand rechts oben - wie von Windows bekannt) die Seite verlassen, oder damit aus dem System aussteigen! **Das System** wird **nur** mit dem Menüpunkt **"Abmelden"** in der Kopfzeile verlassen!

**Einzelne Seiten** werden mit dem Button **"Abbrechen" (**ohne Speichern) oder **"Ok"** (mit Speichern) verlassen, um im System weiter zu arbeiten.

### Haupt Buttons:

In der Startseite scheinen je nach Funktion sechs oder mehr **Haupt Buttons** auf. Die Grundeinstellung besteht aus "**Startseite"**, "**Aufgaben"**, "**Vereine"**, "**Personen"**, "**Meine Besetzungen"** und "**Spielorte"**.

## Aufgaben: 🗅

Bei den Aufgaben werden alle offenen Aktivitäten aufgelistet, welche zu erledigen sind. Sie werden vom System automatisch in der ersten Spalte priorisiert. Prioritäten: 1 bis 4.

| Fußball Online Testsystem<br>angemeldet als: Aufschnalter Wolfram  v  29:33         Aktuelle Aufgaben         Image: Colspan="2">Image: Colspan="2">Image: Colspan="2" Image: Colspan="2" Image: C |                                | â 🔟 💥 🖸 |                                                                                            |                                                                                                    |            |           |           |  |
|----------------------------------------------------------------------------------------------------|--------------------------------|---------|--------------------------------------------------------------------------------------------|----------------------------------------------------------------------------------------------------|------------|-----------|-----------|--|
|                                                                                                    |                                |         | Aktuelle Aufgaben                                                                          |                                                                                                    |            |           | 3         |  |
|                                                                                                    |                                |         | 😧 🔇 1 🜍 😡 Seitenlänge: 7                                                                   | ▼                                                                                                    | Startseite | Aufgaben  | vereine   |  |
| Prio.                                                                                                    | Aufgabe                        |         |                                                                                            | Details                                                                                                    | Personen   | Meine Be  | Spielorte |  |
| 1                                                                                                    | Ausschlussbericht<br>schreiben | 0       | FC Hallein 04 (KM) - SK Bischotshoten<br>(KM)<br>Freundschaftsspiel, 23.03.2011, 08:00 Uhr | Noch kein Bericht zum Ausschluss von<br>Spieler 'Mauch Peter' (Foul)<br>zu erledigen bis: 25.03.2011 08:00 Uhr | reraonen   | setzungen | apicione  |  |
| 2                                                                                                    | Spiel vorbereiten              | •       | FC Hallein 04 (KM) - SK Bischofshofen<br>(KM)                                              | Spielstatus: in Bearbeitung<br>Schiedsrichter: Aufschnaiter Wolfram                                            | 1          |           |           |  |
| _                                                                                                    |                                |         | Freundschaftsspiel, 26.03.2011, 10:00 Uhr                                                  | zu erledigen bis: 26.03.2011 09:30 Uhr                                                                         | Bearbeiten |           |           |  |

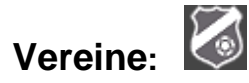

Nach Drücken des Buttons **"Vereine**" sieht der Schiedsrichter jene Vereine aufgelistet, denen er angehört (Spieler, Funktionär). Ist man Spieler beim Verein A und Funktionär beim Verein B, so scheinen in der Liste beide Vereine auf.

Weiters kann man jeden anderen Verein in Österreich mittels **Suchzeile** (zentriert in der Kopfzeile - siehe Pfeil) suchen.

Durch Eingabe von z.B. "Hallein" in der **Suchzeile** und Drücken auf die **Lupe**, werden alle Vereine in Hallein angezeigt.

Groß- oder Kleinschreibung bei der Eingabe ist dabei unerheblich.

| SFV Fußball Onlin<br>angemeldet als: Aufschnai | <b>10 Testsy</b><br>ter Wolfram   v | stem<br>  17:41 Hallein |               |        |             | - 20       | X 🙂      |
|------------------------------------------------|-------------------------------------|-------------------------|---------------|--------|-------------|------------|----------|
|                                                |                                     | Vereine                 |               |        |             |            | 2        |
|                                                |                                     | 0010                    | 0             |        | Aufgaben    | Vereine    | Personen |
| Vereinsname                                    | Nr.                                 | Sportart                | Verband       | Art    |             |            |          |
| FC Hallein '04                                 | 5119                                | Feldfussball            | Salzburger FV | Verein | Meine Be-   | Spielorte  |          |
| ÖTSU Hallein                                   | 5035                                | Feldfussball            | Salzburger FV | Verein | setzungen   |            |          |
|                                                |                                     |                         |               |        | Vereinsinfo | Dearbeiten | Löschen  |

Von den, in der Liste angezeigten Vereinen kann sich der Benutzer durch **Markieren** des entsprechenden Vereins und Drücken des Buttons "**Vereinsinfo**" folgende Informationen anzeigen lassen: "**Allgemein"**, "**Bankverbindung"**, "**Ansprechpartner"**.

#### Karteireiter "Allgemein"

Hier sind Vereinsname mit Nummer, die Kontaktdaten und Postanschrift vermerkt.

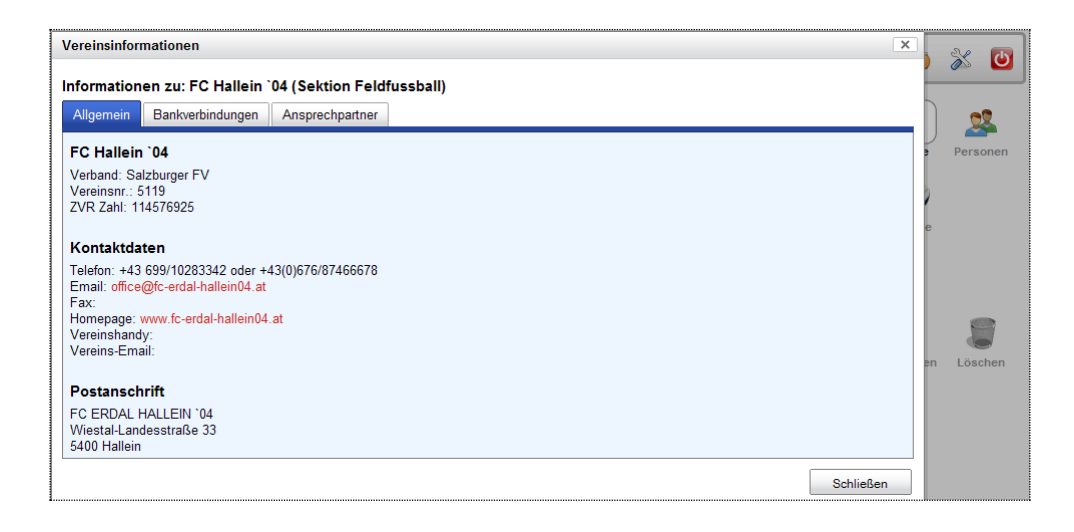

#### Karteireiter "Bankverbindung"

Wird in der Regel vom Schiedsrichter nicht benötigt.

#### Karteireiter "Ansprechpartner"

Auf dieser Seite sind alle Funktionäre des Vereins aufgelistet.

Nützlich bei eventuellen Spielabsagen, oder sonstigen Vorkommnissen! Es ist auch möglich, dem ausgewählten (markierten) Funktionär ein Intramail zu senden. Dazu wird in der Fußzeile **"Nachricht senden**" angeklickt, es öffnet sich das Zusatzfenster **"Neue Nachricht senden**". Das Betreff- und Textfeld ist zu befüllen, das Mail mit **"Senden**" abzuschicken.

| isprechpartner und der | en Ansprechpartner |           |                    |                           |    | Perso |
|------------------------|--------------------|-----------|--------------------|---------------------------|----|-------|
|                        |                    | 0 0       | 1 闷 😡              |                           | 2  |       |
| Funktion               | Name               | Vorname   | Handy              | Email                     | te |       |
| Obmann                 | Salmhofer          | Christian | 0699/10283342      | christian@salmhofer.com   |    |       |
| Ordnerobmann           | Fleischmann        | Alois     |                    |                           |    |       |
| Kassier                | Donik              | Herbert   |                    |                           |    |       |
| Obmann Stv.            | Lurger             | Ingo      |                    | ingo@sbg.at               |    | 1     |
| Kassier Stv.           | Freund             | Irena     |                    |                           | en | Löse  |
| Schriftführer          | Plaichner          | Harald    | 0650/4614910       | h.plaichner@hbv.gv.at     |    |       |
| Sportlicher Leiter     | Schober            | Michael   | +43(0)676/87466678 | mc.schober@gmx.at         |    |       |
| Sektionsleiter         | Promberger         | Johann    | +436641634587      | hans.promberger@gmx.at    |    |       |
| Nachwuchsleiter Stv.   | Kronberger         | Franz     | 0664-2401061       | kromi@sbg.at              |    |       |
| VW-Trainer             | Rakovic            | Goran     | 0664-9182868       |                           |    |       |
| NW-Trainer             | Schranz            | Kurt      | 0664-3030760       | kurt.schranz@at.bosch.com |    |       |
| Frainer 1b             | Steiner            | Andreas   | 0664-1049057       | steiner.andreas1@gmx.net  |    |       |
| VW-Trainer             | Schober            | Markus    |                    |                           |    |       |
| WW-Trainer             | Feurstein          | Christian |                    |                           |    |       |
| 04/ T :                | lahic              | Jasmin    | 0676-7505069       | jahiciasmin@gmx.at        |    |       |

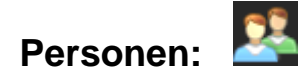

Wird zu gegebener Zeit aktualisiert.

### Meine Besetzungen:

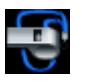

Hier kann man sich die Besetzungen abrufen. Wichtig dabei ist, dass auf den Besetzungszeitraum geachtet, d.h. das Datum mittels "Kalender" Symbole für den gewünschten Termin eingegrenzt wird.

z.B.: von 03.02.2011 bis 28.02.2011, anschließend auf "Suchen" klicken, alle Besetzungen für den gesuchten Zeitraum werden angezeigt.

Der Suchzeitraum kann max. 40 Tage betragen.

Weiters besteht die Möglichkeit die Suche mittels Angabe des Heim- oder Gastvereins einzugrenzen.

|                  |                     |      | N                   | leine Beset          | zungen            |            |              |              |       |            | 3         | 2        |
|------------------|---------------------|------|---------------------|----------------------|-------------------|------------|--------------|--------------|-------|------------|-----------|----------|
| Von              |                     | E    | lis                 |                      | Heim              | -/Gastvere | in           |              |       | Aufgaben   | Vereine   | Personen |
| 03.02.2011       |                     |      | 28.02.201           | 1                    |                   |            |              | Sucher       | 1     | Meine Be-  | Spielorte |          |
| Bewerb           | Datum 🔺             | Kat. | Heim                | Gast                 | Status            | Ergeb.     | Schiri       | A1           | A2    | setzungen  |           |          |
| Freundschaftssp. | 04.02.2011<br>16:00 | КМ   | SV<br>Grödig        | Wattens              | in<br>Bearbeitung | -:- (-:-)  | Jäger        | Aufschnaiter | Jäger |            |           |          |
| Freundschaftssp. | 06.02.2011<br>14:00 | КМ   | FC<br>Puch          | USV<br>Michaelbeuern | offen             | -:- (-:-)  | Aufschnaiter | Embacher     |       | Ø          |           |          |
| Freundschaftssp. | 09.02.2011<br>10:00 | КМ   | FC<br>Hallein<br>04 | SK<br>Bischofshofen  | bestätigt         | 4:1 (2:1)  | Aufschnaiter | Scheiber     | Pohn  | Bearbeiten |           |          |
| Freundschaftssp. | 10.02.2011<br>14:00 | KM   | FC<br>Hallein<br>04 | SK<br>Bischofshofen  | bestätigt         | 0:1 (0:1)  | Aufschnaiter | Scheiber     | Pohn  |            |           |          |

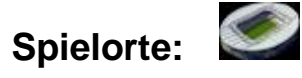

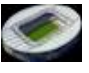

Mit dem Button "Spielorte" können alle Spielorte einer Gemeinde / Stadt aufgelistet werden. Dazu wird mittels Suchzeile (in der Kopfzeile) z.B. Hallein eingegeben, durch Drücken der "Lupe" werden alle in der Stadt Hallein gemeldeten Spielorte aufgelistet.

| angemeldet als: Aufschnaiter Wolfram   v | v   29:52            |       |      |         |               | V.         |           |          |
|------------------------------------------|----------------------|-------|------|---------|---------------|------------|-----------|----------|
|                                          | Spielorte            | 0     |      |         |               | Aufgaben   | Vereine   | Personer |
| Spielort                                 | Strasse              | Nr.   | PLZ  | Ort     | Verband       |            |           |          |
| Hallein - Gamp                           | Pingitzzer Kai       | 16    | 5400 | Hallein | Salzburger FV | Meine Be-  | Spielorte |          |
| Hallein - Wiestal Landesstraße           | Wiestal Landesstraße | 33    | 5400 | Hallein | Salzburger FV | setzungen  |           |          |
| Rif                                      | Ludo-Hartmann-Weg    | 4 - 6 | 5400 | Hallein | Salzburger FV |            |           |          |
| Rif - Kunstrasen                         | Ludo-Hartmann-Weg    | 4 - 6 | 5400 | Hallein | Salzburger FV |            |           |          |
| Sporthalle Hallein, Stangassinger Halle  |                      |       | 5400 | Hallein | Salzburger FV | •          |           |          |
| Sporthalle ULSZ Rif                      | Ludo-Hartmann-Weg    | 4     | 5400 | Hallein | Salzburger FV |            |           |          |
| Sportplatz BG Hallein                    |                      |       | 0    |         | Salzburger FV | Bearbeiten | Löschen   |          |
| Sportplatz HS Hallein-Neualm             |                      |       | 0    |         | Salzburger FV |            |           |          |
| Union-Platz Hallein                      | An der Sandriese     | 5     | 5411 | Oberalm | Salzburger FV |            |           |          |

Ein wesentliches Merkmal des Buttons "Spielorte" ist die richtige Anfahrtsbeschreibung zum Sportplatz. Durch Markieren des ausgewählten Spielortes und Drücken des Buttons "Bearbeiten" öffnet sich ein Fenster mit den Karteireitern "Allgemein", "Landkarte", "Bild 1", "Bild 2", "Bild 3".

Im Karteireiter "Allgemein" sind die Sportplatzdaten, Anfahrtsbeschreibungen und Spielfelder angegeben. Diese Daten werden vom Verein bzw. SFV gewartet.

| angemelde                                   | et als: Aufschnaiter Wolfram   v   29:58                    | Hallein - Wiestal La<br>5400 Hallei | ndesstraße<br>n                          |              | 8 |  | X |   |
|---------------------------------------------|-------------------------------------------------------------|-------------------------------------|------------------------------------------|--------------|---|--|---|---|
| Igemein Lar                                 | ndkarte Bild 1 Bild 2 Bild 3                                |                                     |                                          |              |   |  |   |   |
| - Sportplatz                                | Daten                                                       |                                     |                                          |              |   |  |   |   |
| Bezeichnung                                 | Hallein - Wiestal Landesstraße                              | Verband                             | Salzburger FV                            | ~            |   |  |   |   |
| Strasse / Nr.                               | Wiestal Landesstraße / 33                                   | Telefon                             |                                          |              |   |  |   |   |
| PLZ / Ort                                   | 5400 / Hallein                                              | Fax                                 |                                          |              |   |  |   |   |
|                                             |                                                             | Fassungsverm                        | 0                                        |              |   |  |   |   |
| – Anfahrtsbe                                | eschreibung mit PKW ———————————————————————————————————     | Anfahrt mit                         | t öffentlichen Verkeh                    | rsmittel ——— |   |  |   |   |
| – Anfahrtsbe                                | eschreibung mit PKW ————                                    | Anfahrt mit                         | t öffentlichen Verkeh                    | rsmittel ——— |   |  |   |   |
| - Anfahrtsbe<br>- Spielfelder<br>Art - Beze | eschreibung mit PKW<br>r<br>ichnung Letzte Kommissionierung | Beschaffenheit Zulassung            | t öffentlichen Verkeh<br>bis Lst. Abmess | rsmittel     | t |  |   |   |
| - Anfahrtsbe<br>- Spielfelder<br>Art • Beze | eschreibung mit PKW<br>r<br>ichnung Letzte Kommissionierung | Beschaffenheit Zulassung            | t öffentlichen Verkeh<br>bis Lst. Abmess | rsmittel     | t |  |   | 0 |

Im Karteireiter **"Landkarte"** ist ein Kartenauszug abgebildet, der mit dem Schieber am linken Bildrand gezoomt werden kann. Es gibt durch Anklicken noch zwei weitere Ansichten, nämlich die der Geländeform und Satellitenaufnahme (siehe Pfeile).

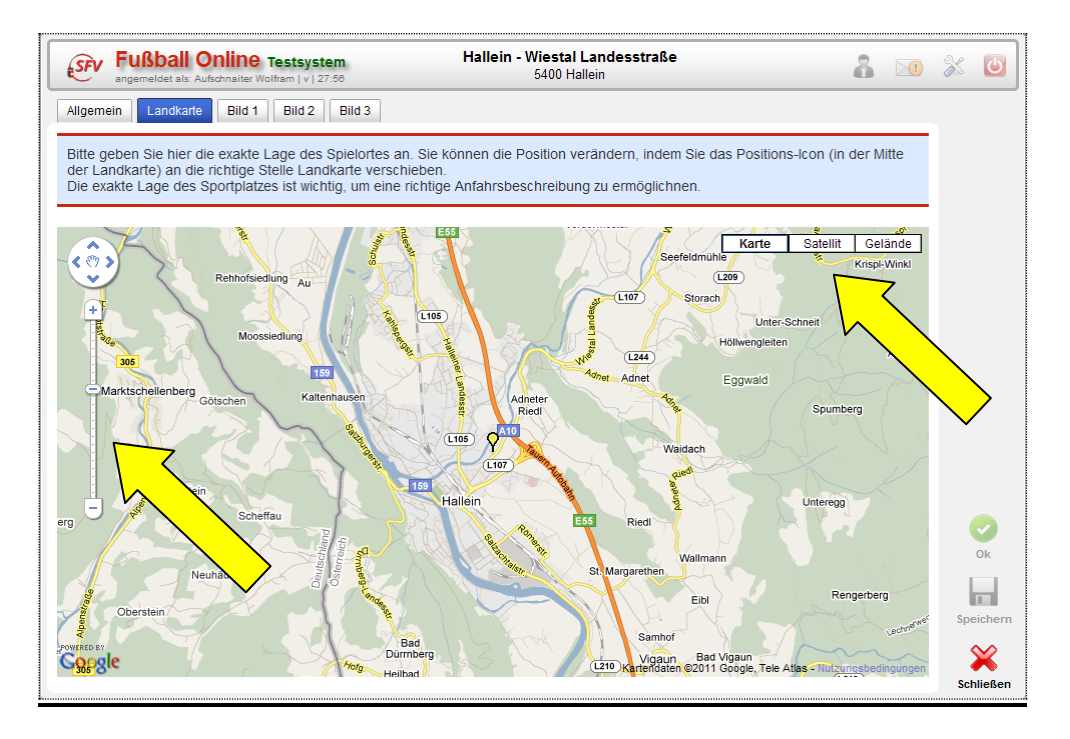

Mit den Karteireitern **"Bild 1 – 3**" ist daran gedacht, Fotos der Sportanlage zu präsentieren.

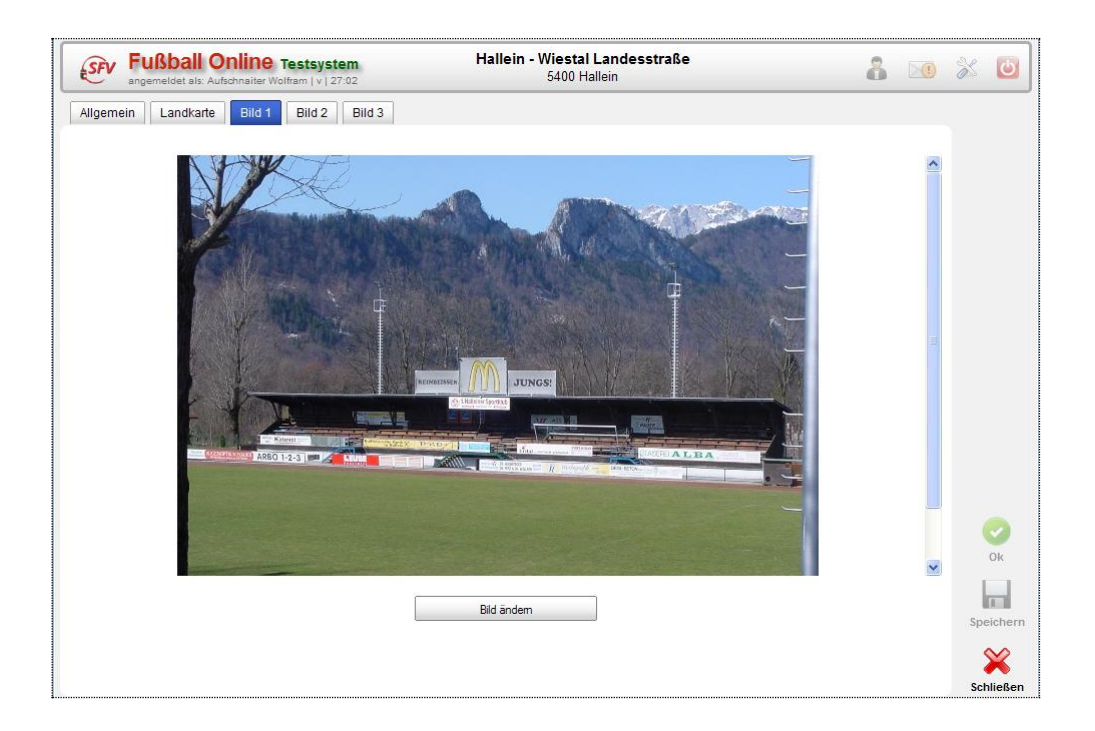

## III.) OSB (Online Spielbericht)

Zum Ausfüllen des Online-Spielberichts, kurz OSB genannt, ist es notwendig, dass dieser von beiden Mannschaften **30 Minuten vor Spielbeginn** fertig gestellt ist. Auf die Funktionäre bei Ankunft am Spielort darauf einwirken!

Sollte es Probleme mit dem System geben, steht die SFV-Hotline zur Verfügung. Mit der Hotline die weitere Vorgangsweise abklären.

Die **Telefonnummer der Hotline** für den jeweiligen Spieltag ist **vor** Anreise zum Spielort in der SFV-Homepage zu erheben (www.sfv.at > Spielbetrieb > Netzwerk Fussball-Online > Support Hotline).

Bei Versagen des Systems vor Ort (z.B. keine Internetverbindung), kann auch die Hotlinenummer nicht abgefragt werden!

Entweder hat der Heimverein bereits vor Ort den OSB geöffnet, ansonsten kann der Schiedsrichter über "**Meine Besetzungen**" einsteigen, das aktuelle Spiel markieren (Spiel wird blau hinterlegt) und mittels "**Bearbeiten**" aufrufen.

Nach dem Öffnen des Spielberichts gibt es 12 wesentliche "Karteireiter" im Bericht:

- 1) Allgemein
- 2) Aufstellung Heim
- 3) Aufstellung Ordner
- 4) Aufstellung Gast
- 5) Schiri
- 6) Meldungen
- 7) Übersicht
- 8) Ticker
- 9) Anzeigen
- 10) Einsprüche
- 11) Gebühren
- 12) Sperren

## 1) Allgemein 🚺

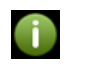

Wird das Spiel in "Meine Besetzungen" markiert (blau hinterlegt) über "Bearbeiten" geöffnet, gelangt man auf die Startseite "Allgemein" mit dem Hinweis des Bearbeitungszeitfensters, wobei 96 Stunden vor dem Spielbeginn für die Vereine von Bedeutung ist.

#### Für die Schiedsrichter beträgt das Bearbeitungszeitfenster vor und nach dem Anpfiff 48 Stunden.

Neben allgemeinen Daten wie Bewerb, Datum, Uhrzeit, Spielort, etc., ist noch ein Ergebnis-Feld mit Spielstatus und STRUBA-Feld sichtbar.

Es gibt verschiedene Stati:

"offen" - Spiel angelegt, jedoch noch nicht bearbeitet

"in Bearbeitung" – einer der Vereine hat die Aufstellung oder Ordnerliste eingegeben "vorbereitet" - Schiedsrichter hat vor Spielbeginn mit Benutzername und Passwort auf seinem Karteireiter unterschrieben

"bestätigt" - mit Unterschrift aller drei Beteiligten ist das Spiel abgeschlossen

**"abgesagt**" – Spiel ist abgesagt

"abgebrochen" – Spiel ist abgebrochen

"Nichtantreten" - einer oder beide Vereine sind zum Spiel nicht angetreten

"annulliert" - Spiel wurde für ungültig erklärt

"Neuaustragung" - Spiel wird neu ausgetragen

"Restspielzeit" - nach STRUBA-Entscheid wird das Spiel zu einem späteren Zeitpunkt fertig gespielt.

"ok" - Spiel ist beglaubigt

Unterhalb der Kopfzeile sind folgende Karteireiter zu sehen:

"Allgemein", "Heimaufstellung", "Ordner", "Gastaufstellung", "Schiri",

"Meldungen", "Übersicht", "Ticker", "Anzeigen", "Einsprüche", "Gebühren" und "Sperren". Zum Scrollen ist der Cursor auf den blauen Pfeil (links oder rechts) zu legen.

| angeme                | idet als: Mattle Simo                            | n   v   29:52                        | F                        | reundschaf   | t, 01.04.2011 09:0  | 0, Status: in  | Bearbeitung           | 1        | •          |   | 92   |
|-----------------------|--------------------------------------------------|--------------------------------------|--------------------------|--------------|---------------------|----------------|-----------------------|----------|------------|---|------|
| Allgemein             | Heimaufst.                                       | Ordner                               | Gastaufst.               | Schiri       | Meldungen           | Übersicht      | LIVE<br>3:1<br>Ticker | Anzeigen | Einsprüche | ۶ |      |
| weise<br>Dieses Spiel | darf innerhalb des                               | s folgenden 7                        | eitfensters bear         | neitet werde | n: 28.03.2011.09:0( | ) bis 03 04 20 | 11 09:00              |          |            | 2 |      |
| Bischofs              | nofen - FC Hall                                  | lein `04 —                           |                          |              |                     |                |                       |          |            |   |      |
| Bewerb                | Freundschafts                                    | spiel                                |                          |              | Spiela              | rt Freundso    | chaft                 |          |            |   |      |
| Datum                 | 01.04.2011, 09                                   | 9:00                                 |                          |              | vor Verschiebun     | g              |                       |          |            |   |      |
| Heimtrikot            | hellblau                                         |                                      |                          |              | Gasttrik            | Lemon /        | Grau / Grau           |          |            |   |      |
| Spielor               | Bischofshofen<br>Freizeitweg (P<br>Bischofshofen | ı - Kunstraseı<br>arkplatz Tenn<br>I | nfeld<br>isplätze), 5500 |              |                     |                |                       |          |            |   |      |
| Ergebnis              |                                                  |                                      |                          |              | STRUBA              | / BR Daten     |                       |          |            |   |      |
| Ende                  | rgebnis 0                                        | :0                                   |                          |              |                     | Fehler         | Erleo                 | digt 🗌   |            |   |      |
| Halbzeite             | rgebnis 0                                        | :0                                   |                          |              | \$                  | STRUBA         |                       | Br 🗌     |            |   |      |
| Z                     | useher 0                                         |                                      |                          |              | STRUE               | A Senat        | *                     |          |            |   |      |
| Spie                  | elstatus in Bea                                  | arbeitung                            | ~                        |              |                     |                |                       |          |            |   |      |
|                       |                                                  |                                      |                          |              |                     |                |                       |          |            |   |      |
|                       |                                                  |                                      |                          |              |                     |                |                       |          |            |   | Spei |
|                       |                                                  |                                      |                          |              |                     |                |                       |          |            |   | S    |
|                       |                                                  |                                      |                          |              |                     |                |                       |          |            |   |      |

## 2) Heimaufstellung 騷

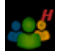

Der Heimverein definiert hier seine Aufstellung. Die Spieler der Startaufstellung sind in der Spalte Start angeführt. Die Trikotfarbe hat sich auf blau geändert.

In der Spalte Ers sind die Ersatzspieler eingetragen.

Die restlichen Spieler sind in der Spalte Kader mit einem Verbotszeichen markiert. Der Kapitän ist in der ersten Spalte mit einem grünen K ausgewiesen.

Am rechten Rand der Kaderliste wird angezeigt, wie viele Spieler in der Startaufstellung, Anzahl der Ersatzspieler angeführt sind sowie die verbleibenden Kaderspieler. Weiters scheinen der Sektionsleiter und Trainer auf.

Ist ein aktiver Spieler nicht im Kader definiert, kann dieser vom Verein durch Drücken des Buttons "Notfallspieler" übernommen werden.

Es besteht die Möglichkeit, dass die Heim- und/oder Gastmannschaft ihre Aufstellung als "sichere Aufstellung" abspeichern. Im gesicherten Modus kann dann nur von der jeweiligen Mannschaft und dem Schiedsrichter die Aufstellung gesehen werden. Ab dem Status "vorbereitet" hat auch der Gegner Zugriff.

Dazu muss sich der Referee allerdings nach dem Anklicken der Heim- und/oder Gastmannschaft im erschienen Zusatzfenster mit seinem Benutzernamen und Passwort den Zugriff frei schalten.

Nachdem der Heimverein seine Aufstellung fertig gestellt hat, wird diese vom Funktionär durch "Speichern" mit Unterschrift abgeschlossen. Sobald der Spielbericht einmal unterschrieben wurde, ändert sich der Status von "offen" auf "in Bearbeitung".

| <u>s</u> | v F   | uß  | ball C    | Online<br>ufschnaiter W | <b>Testsystem</b><br>/olfram   v   29:54 | FC Halle<br>Freundschaft, | ein <b>04 - SK</b><br>15.02.2011 1 | <b>Bisc</b> ł<br>0:00, | h <b>ofsh</b><br>Statu: | n <b>ofen</b><br>s: bestá | itigt    | å 🗵                                     | D 💥 😃          |
|----------|-------|-----|-----------|-------------------------|------------------------------------------|---------------------------|------------------------------------|------------------------|-------------------------|---------------------------|----------|-----------------------------------------|----------------|
| Allge    | mein  | н   | eimaufst. | Ordne                   | er Gastaufst.                            | Schiri Meldun             | gen Übers                          | icht                   | T                       | IVE<br>3:1<br>cker        | Anzeigen | Einsprüche Gebühr                       | ren            |
| Кар      | Start | Ers | Kader     | RNr                     | Position                                 | Name                      | Geb. Datum                         | Ausl                   | ≡Ö                      | Gesp                      |          | Start: 11                               | 0              |
| K        | 1     | ţ.  | 0         | (T 💌                    | Tormann                                  | Zanchetta Silvio          | 30.10.1986                         |                        |                         |                           |          | Ersatz: 5                               | Notfallspieler |
| K        | 1     | ŧł, | 0         | 05 🗸                    | Verteidiger 🖌                            | Petrovic Borislav         | 16.03.1992                         |                        |                         |                           |          | Radel. 4                                |                |
| ß        | 1     | ŧ.  | 0         | 07 🗸                    | Mittelfeld 🗸                             | Höllbacher Johannes       | 06.03.1986                         |                        |                         |                           |          | Sektionsleiter<br>Schober Michael       | Offizielle     |
| K        | 1     | 11  | 0         | 09 🗸                    | Stürmer 🔽                                | Neumayr Manuel            | 29.01.1989                         |                        |                         |                           |          | Trainer                                 | Unizielle      |
| ß        | 1     | ŧ.  | 0         | 10 🗸                    | Mittelfeld 🗸                             | Schachner Andreas         | 08.11.1989                         |                        |                         |                           |          | Kratzer Udo                             |                |
| K        | 1     | ġĮ. | 0         | 11 💌                    | Mittelfeld 🖌                             | Rainer Markus             | 18.09.1987                         |                        |                         |                           |          | Letzte Unterschrift<br>Ing. Kratzer Udo | Letzte Aufst.  |
| ß        | 1     | ġ.  | 0         | 12 🗸                    | Mittelfeld                               | Brunauer Matthias         | 18.09.1989                         |                        |                         |                           |          | (KratzerUdo)<br>14.02.2011 18:27        | E.             |
| K        | 1     | ġĮ. | 0         | 14 💌                    | Verteidiger 😽                            | Eckert Gerald             | 10.02.1982                         |                        |                         |                           |          | Tel.: 0664 2135425                      | Voraufst.      |
| ß        | 1     | 1   | 0         | 15 🗸                    | Verteidiger 🖂                            | Stark Dominik             | 22.01.1994                         |                        |                         |                           |          |                                         | **             |
| K        | 1     | 11  | 0         | 19 🗸                    | Stürmer 🔽                                | Feurstein Christian       | 22.08.1989                         |                        |                         |                           |          |                                         | Prüfen         |
| ß        | 1     | 1   | 0         | 20 🗸                    | Verteidiger 🖂                            | Essl Florian              | 30.10.1986                         |                        |                         |                           |          |                                         |                |
|          |       |     | 0         | ET 🗸                    | Tormann                                  | Neumayr Lukas             | 10.08.1992                         |                        |                         |                           |          |                                         |                |
|          |       |     | 0         | 06 🗸                    | Verteidiger 😽                            | Rintye Bruno              | 04.07.1988                         |                        |                         |                           |          |                                         | Ok             |
|          | T     | 1   | 0         | 13 🗸                    | Mittelfeld 🔽                             | Huremagic Haris           | 18.10.1977                         |                        |                         |                           |          |                                         |                |
|          | T     | 1   | 0         | 16 🗸                    | Mittelfeld 🗸                             | Siller Christoph          | 07.04.1994                         |                        |                         |                           |          |                                         | Speichern      |
|          | T     | -   | 0         | 17 🗸                    | Mittelfeld 🗸                             | Leitner Raphael           | 21.02.1989                         |                        |                         |                           |          |                                         | ×              |
|          |       | 11  | 0         | ET 💌                    | Tormann 🔽                                | Winkler Gerhard           | 21.01.1963                         |                        |                         |                           |          |                                         | Schließen      |
|          | 1     | 11  | 0         | 08 🗸                    | Mittelfeld 🗸                             | Esatbeyoglu Önder         | 08.08.1984                         |                        |                         |                           |          |                                         |                |
|          | 1     | 11  | 0         | 15 🗸                    | Stürmer 🗸                                | Angerer Daniel            | 27.05.1993                         |                        |                         |                           |          |                                         |                |
|          |       | 1   | 0         | ~                       | Stürmer 🔽                                | Pfeiffer Dominik          | 21.07.1990                         |                        |                         |                           |          |                                         |                |

3) Ordner 🤤

Ordner sind keine Personen, die aufwändig in der Personendatenbank angelegt werden müssen. Sind Ordner angelegt und **ausgewählt**, so erscheinen jene Personen am Spielbericht in der Spalte **"Aufgestellt"** gelb markiert. Es können aber auch im Textfeld **"Sonstige Ordner"**, die als Ordner eingeteilten Personen namentlich angeführt sein. Die Liste der Ordner muss zum Abschluss auch vom Heimverein unterschrieben werden.

| Allgemein   | Не | maufst.             | Gastaufst.   | Schiri | Meldungen       | Übersicht        | LIVE<br>3:1<br>Ticker | Anzeigen | Einsprüche | Gebühren |           |
|-------------|----|---------------------|--------------|--------|-----------------|------------------|-----------------------|----------|------------|----------|-----------|
| Aufgestellt | Nr | Name                | In Voraufst. | Aufaes | tellt: 10       |                  |                       |          |            | 0        |           |
| 6           | 0  | Donik Herbert       |              | Kader: | 7               |                  |                       |          |            |          |           |
| 6           | 0  | Feurstein Wolfgang  |              | - Ordr | ner-Daten —     |                  |                       |          |            |          |           |
| 6           | 0  | Kronberger Franz    |              |        | Obmann          | Promberger J     | lohann 🔽              |          |            |          |           |
| 6           | 0  | Lurger Heinz        |              |        | Obmann Stv.     |                  | ~                     |          |            |          |           |
| 6           | 0  | Lurger Ingo         |              | So     | nstige Ordner   |                  |                       |          |            |          |           |
| 6           | 0  | Plaichner Harald    |              |        |                 |                  |                       |          |            |          |           |
| 6           | 0  | Promberger Johann   |              |        |                 |                  |                       |          |            |          |           |
| 6           | 0  | Salmhofer Christian |              |        |                 |                  |                       |          |            |          |           |
| 6           | 0  | Soldan Roland       |              | Letz   | te Unterschrift | Ing. Kratzer Udo | (KratzerUdo)          |          |            |          | Ŷ         |
| 6           | 0  | Wolf Ernest         |              |        |                 |                  |                       |          |            |          | Voraufst. |
| 6           | 0  | Anzengruber August  |              |        |                 |                  |                       |          |            |          |           |
| 6           | 0  | Fleischmann Alois   |              |        |                 |                  |                       |          |            |          |           |
| 6           | 0  | Heidrich Heinz      |              |        |                 |                  |                       |          |            |          | OK        |
| 6           | 0  | Neumayr Josef       |              |        |                 |                  |                       |          |            |          |           |
| 6           | 0  | Nowak Ingo          |              |        |                 |                  |                       |          |            |          | Speichern |
| 6           | 0  | Schlager Michael    |              |        |                 |                  |                       |          |            |          | ×         |
| 6           | 0  | Schober Michael     |              |        |                 |                  |                       |          |            |          | Schließen |

#### 4) Gastaufstellung

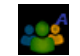

Funktioniert gleich wie die Aufstellung Heim.

Der Schiedsrichter nimmt anhand der Aufstellungen und Spielerpässe die Passkontrolle vor.

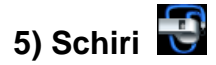

Ist das Spiel aus irgend einem Grund noch unbesetzt im Netzwerk, kann sich der Schiedsrichter über die Schiedsrichtersuche selbst in den Spielbericht eintragen. Dazu klickt man auf den roten Text **"Schiedsrichter zuweisen".** 

Danach öffnet sich das Such-Fenster in dem nur Schiedsrichter aus Fußball Online angezeigt werden.

Durch Eingabe des Familien- und Vornamens, eventuell auch die Schiedsrichter-Nummer mit anschließendem "**Suchen**" wird der Name in diesem Fenster angezeigt.

Markieren dieser Namenszeile und Drücken des Buttons "Schiedsrichter hinzufügen" wird dieser in den Spielbericht übernommen.

In der Regel ist der Schiedsrichter zum Spiel besetzt, somit entfällt dieses Prozedere.

| SF    |                                       | ball Or<br>det als: Ing. H | <b>lline Test</b><br>Kratzer Udo   v   1 | <b>system</b><br>79:43                                                                                                    |           | F<br>Freu    | C Hallein 04 - U<br>Indschaft, 22.02.201 | <b>SK St. Kold</b><br>1 20:00, Sta | oman<br>itus: offen |          | 8          |   | * 🛛         |
|-------|---------------------------------------|----------------------------|------------------------------------------|----------------------------------------------------------------------------------------------------|-----------|--------------|------------------------------------------|------------------------------------|---------------------|----------|------------|---|-------------|
| <     | Allgemein                             | Heimau                     | ıfst. Ordn                               | er Ga                                                                                                    | estaufst. | Schi         | ri Meldungen                             | Übersicht                          | LIVE<br>3:1         | Anzeigen | Einsprüche | > |             |
| Schie | dsrichter s                           | uchen                      |                                          |                                                                                                    |           |              |                                          |                                    | 0                   | ×        |            | 0 |             |
|       | Schiedsri<br>Name<br>mattle<br>SR-Nr. | chter-Su<br>Name 🔺         | Che<br>Vorna<br>Simo<br>Vorname          | me<br>on<br>Aktiv                                                                                                    | Lst.      | SR<br>A-Lst. | Nr.                                      | S                                  | Suchen              |          | <b>×</b>   |   |             |
|       | 50516                                 | Mattle                     | Simon                                    | <ul> <li>Image: A second second s</li></ul> | 8         | 4            |                                          |                                    |                     |          |            | _ | angetreten  |
| G     | 0 1                                   | 00                         |                                          |                                                                                                    |           |              |                                          |                                    |                     |          |            |   |             |
|       |                                       |                            |                                          |                                                                                                    |           |              |                                          |                                    |                     |          |            |   | ~           |
|       |                                       |                            |                                          |                                                                                                    |           |              | Schiedsrichter hinz                      | ufügen                             | Abbrechen           | -        |            |   | Spielabsage |
|       |                                       |                            |                                          |                                                                                                    |           |              |                                          |                                    |                     |          |            |   | ~~          |

Sollte der Schiedsrichter sein Passwort vergessen haben, so kann das Spiel trotzdem online gespielt werden. Dazu drückt man auf den Button **"SR nicht angetreten" S**. Im Freitextfeld wird nun der Name des Schiedsrichters eingetragen (siehe Pfeile).

In diesem Fall **muss** der Spielbericht am Karteireiter **"Schiri**" durch den **Heimverein unterschrieben** werden.

Ist kein Schiedsrichter vorhanden, muss das Spiel von einer anderen Person (Funktionär, Trainer, etc.) geleitet, dessen Name im Feld "Freitext" eingetragen und vom Heimverein auf dem Karteireiter "Schiri" unterschrieben werden.

| <b>SF</b> | Fußb                  | all Online         | Testsyst Udo   v   150:2* | tem<br>1      | FC H<br>Freundso | <b>lallein 04 - U</b><br>chaft, 22.02.201 | SK St. Kolor<br>11 20:00, Statu | <b>man</b><br>is: offen |          | 8          |   | 2           |
|-----------|-----------------------|--------------------|---------------------------|---------------|------------------|-------------------------------------------|---------------------------------|-------------------------|----------|------------|---|-------------|
| K         | <b>i</b><br>Allgemein | Heimaufst.         | Ordner                    | Gastaufst.    | Schiri           | Meldungen                                 | Übersicht                       | LIVE<br>3:1<br>Ticker   | Anzeigen | Einsprüche | ۶ |             |
| C         | Schiedsric            | hterbesetzu        | ng                        |               |                  | - Spielsta                                | atus ———                        |                         |          |            | 0 |             |
| Sc        | hiedsrichter          | Schiedsrichter     | zuweisen                  |               |                  | FC Ha                                     | allein 04 nicht a               | ngetreten 📃             |          |            |   |             |
|           | Freitext              |                    |                           |               |                  | USK St. K                                 | oloman nicht a                  | ngetreten 📃             |          |            |   |             |
|           | Assistent 1           | Assistent 1 zuw    | eisen                     | $\overline{}$ |                  |                                           | SI                              | pielstatus              | offen    | ~          |   |             |
|           | Freitext              |                    |                           | $\neg$        |                  | Spieler                                   | pässe nicht                     | in Ordnung              | J?       |            |   | angetreten  |
|           | Assistent 2           | Assistent 2 zuw    | veisen                    |               |                  | Spieler-N                                 | r Spieler                       | Grund                   |          |            |   | <u></u>     |
|           | Freitext              |                    |                           |               |                  | Neu Bea                                   | arbeiten Löso                   | hen                     |          |            |   | Spielabsage |
|           | 4. Offizieller        | Vierten Offizielle | en zuweisen.              |               |                  |                                           |                                 |                         |          |            |   | Ğ           |

Liegen keine Mängel vor, so klickt der Schiedsrichter auf **"Speichern"** und unterschreibt (mit Benutzername und Passwort) im nun geöffneten Eingabefeld den vorbereiteten OSB.

Dies sollte kurz vor dem Verlassen der Kabine erfolgen, da Heim- oder Gastverein bis zum Anpfiff noch Änderungen machen können bzw. dürfen!

#### Wichtig:

Durch die erstmalige Unterschrift des Schiedsrichters ändert sich der Status des Spiels von "in Bearbeitung" auf "vorbereitet".

Unterhalb des Status steht noch "(bereits 1x durch SR unterschrieben)" (siehe Pfeil).

Dies bedeutet, dass definitiv weder Heim noch Gast Änderungen am Spielbericht machen können. Der Zugriff ist für die Vereine durch den Status **"vorbereitet"** gesperrt. Der Schiedsrichter ist jetzt der Einzige, der noch Änderungen vor Spielbeginn vornehmen lassen kann (siehe Anhang).

Der Schiedsrichter sollte daher unbedingt darauf achten, dass vor Verlassen der Kabine der Status auf "vorbereitet" steht. Dann kann gespielt werden.

Wird das Spiel vor dem Anstoß nicht in den Staus "vorbereitet" gesetzt, so können nach dem Spiel weder Tore noch Karten eingetragen werden.

| SFV Fußb                                                                | all Onlin<br>et als: Ing. Kratze              | <b>IC Testsyste</b><br>r Udo   v   179:55 | m           | FC Ha<br>Freundschaft | <b>llein 04 - SK</b><br>., 19.02.2011 1 | Bischofsh<br>2:00, Status                             | ofen<br>vorbereitet                                                   |                                         | å        | 2 | ۵                      |
|-------------------------------------------------------------------------|-----------------------------------------------|-------------------------------------------|-------------|-----------------------|-----------------------------------------|-------------------------------------------------------|-----------------------------------------------------------------------|-----------------------------------------|----------|---|------------------------|
| Keimaufst.                                                              | Ordner                                        | Gastaufst.                                | Schiri      | Meldungen             | Übersicht                               | LIVE<br>3:1<br>Ticker                                 | Anzeigen                                                              | Einsprüche                              | Gebühren | > |                        |
| Schiedsrichter<br>Schiedsrichter<br>Name<br>Kontaktdaten<br>Assistent 1 | Aufschnaiter<br>(+436605255<br>Assistent 1 zu | Wolfram (SR-Ni<br>039)<br>weisen          | .:: 50441)) |                       | FC Ha                                   | tus<br>Ilein 04 nicht :<br>ishofen nicht :<br>S<br>(b | angetreten angetreten<br>angetreten<br>spielstatus<br>ereits 1x durch | ]<br>]<br>vorbereitet<br>SR unterschrie | V (ben)  |   | SR nicht<br>angetreten |

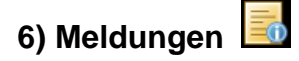

Hier werden die verschiedensten Arten von Meldungen angezeigt. Das sind automatisch generierte Meldungen, wie z.B. Nichtantreten einer Mannschaft, Spielerpässe nicht in Ordnung, verspäteter Spielbeginn, Spielverschiebung etc.

Je nach Erfordernis kann/muss vom Schiri auch zusätzlich eine Meldung erstellt werden. Dazu wird auf **"Neu"** geklickt und im geöffneten Bearbeitungsfenster die Meldung eingetragen, anschließend mit **"OK"** bestätigt.

| SFV Fußl                      | ball Online Testsyst<br>det als: Ing. Kratzer Udo   v   179:5 | tem<br>1  | SV Aus<br>Freundschaft | <b>stria Salzburg - F</b><br>t, 18.02.2011 16:30 | <b>C Puch</b><br>, Status: offen |            | å        | M \$ | ۵ |
|-------------------------------|---------------------------------------------------------------|-----------|------------------------|--------------------------------------------------|----------------------------------|------------|----------|------|---|
| eimaufst.                     | Ordner Gastaufst.                                             | Schiri Me | dungen Übe             | rsicht Ticker                                    | Anzeigen                         | Einsprüche | Gebühren | >    |   |
| Meldunge                      | eiten Löschen                                                 |           |                        |                                                  |                                  |            |          |      |   |
| Neue Meldung er               | rstellen                                                      |           |                        | 9                                                | n 04<br>Bearbeit                 | ung        | 8        |      |   |
| Art<br>Erstellt am<br>Meldung | Sonstige Meldungen Y<br>30.03.2011 20:54                      |           |                        |                                                  | Einsprück                        | Gebühren   | Sperren  |      |   |
|                               |                                                               |           | Ok                     | Abbrecher                                        |                                  |            |          |      |   |

## 7) Übersicht 📃

Nach dem Spiel wechselt man direkt auf das Blatt **"Übersicht"**, wo alle Spieldetails eingetragen und der OSB abgeschlossen werden kann. Unter Spieldetails versteht man Tore, Karten, Spielerwechsel, Halbzeitergebnis, Endergebnis und Zuschauerzahl. Die **"Übersicht**" kann nur bearbeitet werden, wenn der Status auf **"vorbereitet**" gestellt wurde. Sollte das nicht so sein, kann das Spiel nicht abgeschlossen werden.

Folgende Ursachen könnten dafür verantwortlich sein:

- Der Schiedsrichter hat nicht gültig unterschrieben, deshalb ist der Status **nicht** auf "vorbereitet"
- Der Schiedsrichter hat nach seiner Unterschrift den Status noch einmal manuell auf "in Bearbeitung" geändert und nicht wieder zurück gesetzt.
- Der Datensatz wird durch einen anderen Benutzer gesperrt. Dies wird mit dem Hinweis "Datensatz gesperrt durch…." angezeigt.

In diesem Fall ist die Hotline zu kontaktieren.

Auf der Übersichtsmaske werden auf der rechten Seite die Startspieler (Heim oben – Gast unten) mit Rückennummer und Namen **blau** dargestellt. Die **grau** markierten Spieler sind die Ersatzspieler. In welcher Reihenfolge die Spieldetails eingegeben werden obliegt dem Schiedsrichter.

| Fußball Online Testsystem         SK Bischofshofen - FC Hallein 04           angemeidet als: Mattle Simon   v   29:38         Freundschaft, 01.04.2011 07:00, Status: vorbereitet                                                                                                    | â 🔟 💥 🙂   |
|----------------------------------------------------------------------------------------------------|-----------|
| Image: Construction of the sector of the sector o                       | rren >    |
| Spielergebnis: 0:0 (0:0), 0 Zuseher 🖉 Start: SK Bischofshofen                                                                                                    | 0         |
| Tree eingeben Arten eingeben Arten eingeben Tree eingeben Tree eingeben | ]         |
| Eingabemodus auswählen 14 15 17                                                                                                    |           |
| Bereits eingetragene Spieldaten: Andreas Dominik Peter                                                                                                    |           |
| SK Bischofshofen FC Hallein 04 Ersatz: SK Bischofshofen                                                                                                    |           |
| O3<br>Guires<br>Ckan                                                                                                    | ×1        |
| Start: FC Hallein 04                                                                                                    | Prüfen    |
| T<br>Zancheta<br>Stivic05<br>Petroic<br>Borislav07<br>Hollbacher<br>Johannes09<br>                                                                                                    | ) Ok      |
| Ersatz: FC Hallein 04                                                                                                    | ¥         |
| 08<br>Rintye<br>Bruno<br>Nafikus<br>Haris<br>Haris<br>11<br>Hurenegic<br>Haris<br>Christoph                                                                                                    | Abbrechen |

#### Spielergebnis-Eingabe:

Das Fenster zur Eingabe der Ergebnisdaten wird durch Drücken auf den **roten** Text neben dem Spielergebnis geöffnet.

Eingabe des Halbzeitstandes, Endstandes und der Zuschauerzahl. Abgeschlossen wird diese Eingabe durch Drücken des "grünen" Buttons mit Häkchen.

| 6  | ŜFV  | Fußba        | II Online    | Testsys   | tem                | S<br>Freund: | <b>K Bischo</b><br>schaft, 01.0 | <b>fshofen</b><br>04.2011 0 | - FC H<br>7:00, S | Halle<br>tatus: | <b>in 04</b><br>vorbereitet |          | 8                    |   | 2 | U |
|----|------|--------------|--------------|-----------|--------------------|--------------|---------------------------------|-----------------------------|-------------------|-----------------|-----------------------------|----------|----------------------|---|---|---|
| <  | ,    | Ordner G     | astaufst.    | Schiri    | Meldungen          | Übersic      | ht Tic                          | VE<br>1<br>ker              | Anzeig            | en              | Einsprüche                  | Gebühren | Sperren              | > |   |   |
| Sp | iele | ergebnis: 2: | 5 (2:3), 100 | Zuseher   | /                  |              | Spieldeta                       | ails einge                  | eben              |                 |                             | x        |                      | 0 |   |   |
|    | То   | e eingeben   | Karten ei    | ngeben    | LT<br>Ausw. eingeb | en           | — Spi                           | elergeb<br>Enderge          | nis —<br>bnis:    | 2               | : 5                         |          | 12<br>Salem<br>Karim |   |   |   |
|    |      |              |              | Eingabe   | emodus auswä       | hlen         | Hal                             | bzeiterge<br>Zus            | bnis:<br>eher:    | 2               | : 3                         |          |                      |   |   |   |
| Be | reit | ts eingetrag | ene Spield   | laten:    |                    |              |                                 | 203                         | cher.             | 100             |                             |          |                      |   |   |   |
|    |      | SK Bisc      | hofshofen    |           | FC Hallein 04      | _            |                                 |                             |                   |                 |                             |          |                      |   |   |   |
| 6  | ٢    | 36 [17] Mauc | h Peter      | 4 [14] Eo | kert Gerald        |              | 03                              | 05                          |                   | 16              |                             |          |                      |   |   |   |
|    |      | 45+1 [12] Sa | lem Karim    | 28 [14] E | ckert Gerald       |              | Gürses                          | Wittman                     | n Ri              | ubcic           | Lechner                     |          |                      |   |   |   |

#### Eintragen der Tore:

Nach Drücken des Buttons **"Tore eingeben"** wird der Schiedsrichter aufgefordert, die Torschützen auszuwählen.

Der ausgewählte Spieler wird **rot** markiert und das Zusatzfenster für Tore öffnet sich nach dem Klick. Hier wird der der Torschütze (Rückennummer und Name) nochmals angezeigt. Es kann die Torart (Normales Tor, Strafstoß, Freistoß, Eigentor) durch Drücken des entsprechenden Buttons ausgewählt werden, danach wird die Spielminute in das Eingabefeld eingetragen.

Hat der Spieler keine weiteren Tore erzielt, kann die Eingabe durch Drücken des "grünen" Buttons mit Häkchen abgeschlossen werden.

Hat derselbe Spieler weitere Tore erzielt, drückt man anstelle des grünen Buttons, den Button mit dem zusätzlichen "grünen +" Zeichen.

#### Hinweis:

Tore in der Nachspielzeit werden mit (45+1 oder 90+3) eingetragen. Die Buttons "SA", "HZ" und "SE" haben für die Eingabe der Tore keine Bedeutung (deshalb grau hinterlegt). Sie sind nur relevant bei "Karten" und "Auswechslungen".

| Fußball Online Testsystem<br>angemeldet als: Mattle Simon   v   22:29 Fre | SK Bischofshofen - FC Hallein 04<br>undschaft, 01.04.2011 07:00, Status: vorbereitet | * 0 |
|---------------------------------------------------------------------------|--------------------------------------------------------------------------------------|-----|
| Keimaufst. Ordner Gastaufst. Schiri Meld                                  | ingen Übersicht Ticker Anzeigen Einsprüche Gebühren                                  |     |
| Spielergebnis: 0:0 (0:0), 0 Zuseher 🖊                                     | Neues Tor eintragen                                                                  | ×   |
|                                                                           | Torschütze Torart Spielminute                                                        |     |
| Tore eingeben Karten eingeben Ausw. eingeben                              | 17 Normales Tor 36                                                                   | CE  |
| Bitte wählen Sie nun die Torschützen aus »                                | Mauch Peter Strafstoß 1 2                                                            | 3   |
| SK Bischofshofen FC Hallein 04                                            | Freistoß 4 5                                                                         | 6   |
|                                                                           | Eigentor 7 8                                                                         | 9   |
|                                                                           | + 0                                                                                  | :   |
|                                                                           | SAHZ                                                                                 | SE  |
|                                                                           |                                                                                      | ×   |

#### Karten eingeben:

Nachdem der Button **"Karten eingeben"** gedrückt wurde, wird der Schiri aufgefordert, den Spieler auf der rechten Seite auszuwählen. Der Spieler wird **rot** markiert und das Zusatzfenster öffnet sich nach dem Klick.

Wie beim Torschützen wird der Spieler mit der Rückennummer und Name links angezeigt. Nach Auswahl der Karte (Gelbe, Gelb/Rote und Rote Karte) werden die entsprechenden Gründe angezeigt. Grund auswählen und Spielminute eintragen. Abgeschlossen wird die Karteneingabe durch Drücken des **"grünen"** Buttons mit dem Häkchen.

# Bekommt ein Spieler die gelb/rote Karte gezeigt, so ist <u>auch</u> die gelbe Karte einzutragen!

# Bekommt ein Spieler die rote Karte gezeigt und hat vorher schon die gelbe Karte erhalten, so ist die Gelbe <u>nicht</u> einzutragen!

#### Hinweis:

Hier kommen die Buttons **"SA**" und **"SE**" bzw. **"HZ**" zum Tragen. SA = Spielanfang, SE = Spielende, HZ = Halbzeit.

| SFV     | Fußball Online                  | <b>9 Testsystem</b><br>n∣v∣29:54 Fr                        | SK Bischofshofen -<br>reundschaft, 01.04.2011 07 | • FC Hallein 04<br>:00, Status: vorbereitet | 8 🖂             | * 🔘         |    |
|---------|---------------------------------|------------------------------------------------------------|--------------------------------------------------|---------------------------------------------|-----------------|-------------|----|
| ٢       | Ordner Gastaufst.               | Schiri Meldungen Üb                                        | ersicht Ticker A                                 | Einsprüche Ge                               | ebühren Sperren |             |    |
| Spiele  | ergebnis: 2:5 (2:3), 100        | Zuseher 🖊                                                  | Neue Karte eintragen                             |                                             |                 |             | ×  |
|         |                                 |                                                            | Spieler                                          | Karte                                       | Grund           | Spielminute |    |
| То      | re eingeben Karten e            | ingeben Ausw. eingeben                                     | T                                                | Gelbe Karte                                 | Foul            | 44          | CE |
|         | Bitte wählen S<br>au            | ie nun die verwarnten oder<br>sgeschlossenen Spieler aus » | » Zanahatta                                      |                                             |                 | 1 2         | 3  |
| Berei   | ts eingetragene Sniek           | daten:                                                     | Silvio                                           | Gelb/Rote Karte                             | Kritik          |             |    |
| Deren   | SK Bischofshofen                | FC Hallein 04                                              |                                                  | Rote Karte                                  | Unsportlichkeit | 4 5         | 6  |
| $\odot$ | 36 [17] Mauch Peter             | 42 [12] Brunauer Matthias<br>(Strafst.)                    |                                                  |                                             |                 | 7 8         | 9  |
|         | 50 [02] Kraft Marcel (ET)       | 56 [20] Essl Florian (Freist.)                             |                                                  |                                             | sonsuges        |             | _  |
|         | 45+1 [12] Salem Karim           | 4 [14] Eckert Gerald                                       |                                                  |                                             |                 |             |    |
|         |                                 | 28 [14] Eckert Gerald                                      |                                                  |                                             |                 |             | •  |
|         | 11 [14] Weiss Andreas<br>(Foul) | 44 [T] Zanchetta Silvio<br>(Unsportlichkeit)               |                                                  |                                             |                 | SA HZ       | SE |
|         | 78 [14] Weiss Andreas           |                                                            |                                                  |                                             |                 |             |    |
|         | (rour)                          | 89 [05] Petrovic Borislav<br>(Torraub)                     |                                                  |                                             |                 | <b>?</b>    | ×  |

#### Auswechslungen eintragen:

Durch Drücken des Buttons "Ausw. Eingeben" wird der Schiri aufgefordert, zuerst den "Eingewechselten" Spieler mit dem Mauszeiger zu markieren und danach den "Ausgewechselten" Spieler.

Auf der Zusatzmaske wird der eingewechselte und ausgewechselte Spieler links angezeigt. Durch Eintrag der **Spielminute** bzw. **HZ** und Drücken des **"grünen**" Buttons mit dem Häkchen wird der Vorgang abgeschlossen.

#### Hinweis:

Wird in der **Halbzeitpause** ein Spielerwechsel durchgeführt, **unbedingt "HZ"** eintragen und nicht "46", das ergibt sonst Probleme mit der Einsatzregelung der 1b/II-Mannschaften!

Spielerwechsel in der Nachspielzeit werden wie bei den Toren mit (45+1 oder 90+2) eingetragen.

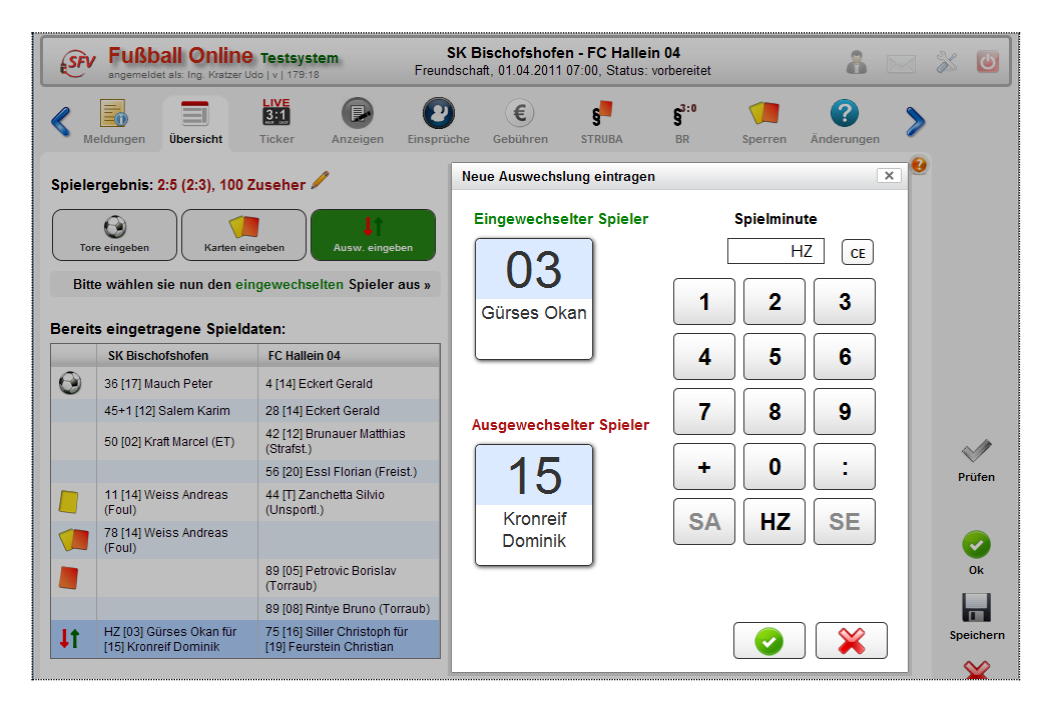

#### Spieldetails:

Die eingetragenen Spieldetails (Halbzeitergebnis, Tore, Karten und Auswechslungen) werden bei den **"Bereits eingetragene Spieldaten**" angezeigt und können dort von den Beteiligten vor dem Unterschreiben übersichtlich kontrolliert werden (siehe Pfeil).

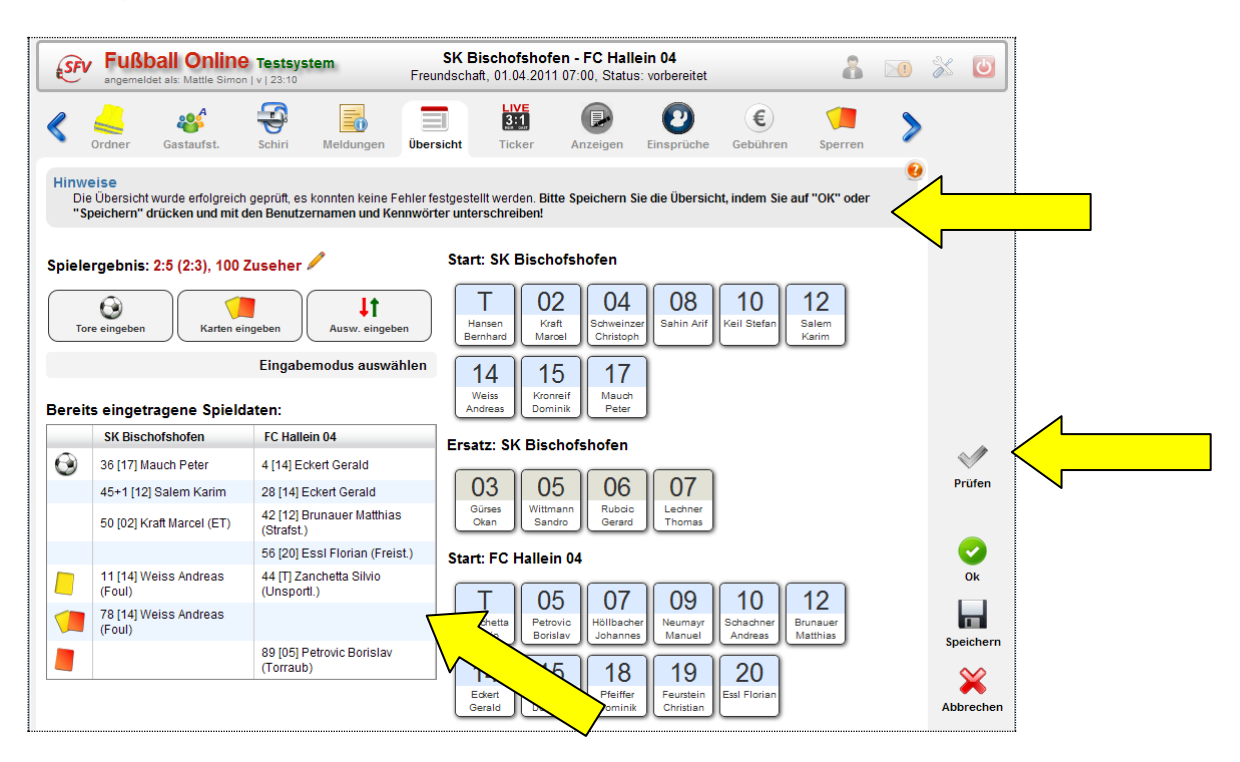

#### Spiel abschließen "bestätigen":

Wenn alle Tore, Karten und Auswechslungen eingetragen sind, wird der Eintrag mit dem "**Prüfen**" Button überprüft. Es erscheint der Hinweis, dass die Übersicht erfolgreich geprüft wurde und keine Fehler festgestellt wurden (siehe Pfeile). Bei einer Fehlermeldung (in roter Schrift) ist vor dem Abspeichern die Korrektur durchzuführen.

Nachdem alle drei Parteien (Heim-, Gastverein und Schiedsrichter) die die Daten kontrolliert haben, wird der OSB durch Drücken des Buttons **"Speichern"** abgeschlossen. Die Beteiligten werden aufgefordert, mit Benutzername und Passwort zu unterschreiben (zeichengenau) und mit dem Button **"OK"** zu bestätigen.

| Vit Ih<br>Nach<br>Jm di | rer digitalen Unterschrift bestätig<br>erfolgter Spielbestätigung (durc<br>ie eingetragenen Daten lediglich | en Sie, dass die Spieldaten vollständig u<br>h Speichern mit drei gültigen Unterschrif<br>zu speichern, ohne das Spiel zu bestäti | und richtig eingetragen v<br>ien) sind <b>keine Änderu</b><br>gen, speichern Sie bitte | wurden.<br>I <b>ngen</b> mehr möglich!<br>diese Seite ohne Unterschrift. |  |
|-------------------------|----------------------------------------------------------------------------------------------------|----------------------------------------------------------------------------------------------------|----------------------------------------------------------------------------------------|--------------------------------------------------------------------------|--|
|                         | Spielergebnis: 2:5                                                                                          | i (2:3), 100 Zuseher                                                                                                    | Unterschrift He                                                                        | imverein:                                                                |  |
|                         | SK Bischofshofen                                                                                            | FC Hallein 04                                                                                                    | Benutzername                                                                           | WeissJohann                                                              |  |
| •                       | 36 [17] Mauch Peter                                                                                         | 4 [14] Eckert Gerald                                                                                                    | Passwort                                                                               |                                                                          |  |
|                         | 45+1 [12] Salem Karim                                                                                       | 28 [14] Eckert Gerald                                                                                                    | T district                                                                             |                                                                          |  |
|                         | 50 [02] Kraft Marcel (ET)                                                                                   | 42 [12] Brunauer Matthias (Strafst.)                                                                                              | Unterschrift Ga                                                                        | stverein:                                                                |  |
|                         |                                                                                                    | 56 [20] Essl Florian (Freist.)                                                                                                    | Benutzername                                                                           | PrombergerJohann                                                         |  |
|                         | 11 [14] Weiss Andreas (Foul)                                                                                | 44 [T] Zanchetta Silvio (Unsportl.)                                                                                               | Passwort                                                                               |                                                                          |  |
|                         | 78 [14] Weiss Andreas (Foul)                                                                                |                                                                                                    | Tasswort                                                                               |                                                                          |  |
|                         |                                                                                                    | 89 [05] Petrovic Borislay (Torraub)                                                                                               | Unterschrift Sc                                                                        | hiedsrichter:                                                            |  |
|                         |                                                                                                    | 89 [08] Rintve Bruno (Torraub)                                                                                                    | Benutzername                                                                           | MattleSimon                                                              |  |
| 1t                      | HZ [03] Gürses Okan für<br>[15] Kronreif Dominik                                                            | 75 [16] Siller Christoph für<br>[19] Feurstein Christian                                                                          | Passwort                                                                               | •••••                                                                    |  |

Sind alle Daten richtig und die drei Unterschriften zeichengenau eingegeben worden, kommt der Hinweis, dass die Übersicht erfolgreich gespeichert (grüne Schrift) und keine Bearbeitung mehr auf dieser Seite möglich ist. Der Status wechselt auf **"bestätigt"**.

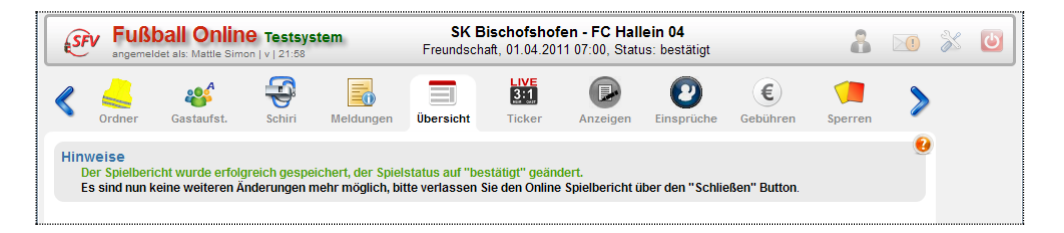

#### Hinweis:

Sollte der OSB nicht zu speichern sein, da eines der 3 Passwörter nicht stimmt, so ist in jedem Fall mindestens einmal auf **"Speichern"** zu drücken, auch ohne Unterschrift. Dann ist das Spiel zwar nicht abgeschlossen, aber die Daten sind alle im System!

Wenn der Schiedsrichter anschließend per **Anruf bei der Hotline** die Richtigkeit der Angaben bestätigt, kann die Hotline das Spiel auf **"bestätigt**" setzen und somit ordnungsgemäß abschließen!

## 8) Ticker

Beim Ticker werden Zusatzinformationen (vordefinierte Standardtexte) zu den eingegebenen Spieldetails automatisch erstellt. Diese Einträge können vom Vereins-Bevollmächtigten bis zur Spielbestätigung ergänzt, sichtbar/unsichtbar bzw. gelöscht werden. Es können auch Bilder zu den einzelnen Tickermeldungen hinzugefügt werden.

| SFV    | Fußball Online Testsystem<br>angemeldet als: Mattle Simon   v   29:52 Fre     | SK Bischofshofen - FC Hallein 04<br>eundschaft, 01.04.2011 07:00, Status: bestätigt                | 8          |        | X | 6  |
|--------|-------------------------------------------------------------------------------|----------------------------------------------------------------------------------------------------|------------|--------|---|----|
|        | dner Gastaufst. Schiri Meldungen Übe                                          | rsicht Ticker Anzeigen Einsprüche                                                                  | en Sperren | >      |   |    |
|        | <ul> <li>1 2 0 0 Seitenlänge: 7 </li> </ul>                                   |                                                                                                    |            |        |   |    |
| Min. 🔺 | Titel                                                                         | Text                                                                                               | Unsichtbar | Bilder |   |    |
| 11     | (KM)<br>SK Bischofshofen - FC Hallein 04: Gelbe Karte (11.)                   | 11. Minute: Gelbe Karte für Weiss Andreas (SK<br>Bischofshofen, Foul).                             | ×          |        |   |    |
| 28     | (KM)<br>SK Bischofshofen - FC Hallein 04: Tor für FC Hallein 04<br>(28.)      | Tor! Eckert Gerald trifft für FC Hallein 04 in Minute 28 zum<br>0:2.                               | ×          |        |   |    |
| 36     | (KM)<br>SK Bischofshofen - FC Hallein 04: Tor für SK<br>Bischofshofen (36.)   | Mauch Peter trifft in der 36. Minute zum 1:2 für SK<br>Bischofshofen.                              | ×          |        |   |    |
| 4      | (KM)<br>SK Bischofshofen - FC Hallein 04: Tor für FC Hallein 04<br>(4.)       | 4. Minute: Tor für FC Hallein 04 durch Eckert Gerald.<br>Neuer Zwischenstand: 0:1                  | ×          |        |   |    |
| 42     | (KM)<br>SK Bischofshofen - FC Hallein 04: Elfmeter für FC<br>Hallein 04 (42.) | Brunauer Matthias (FC Hallein 04) trifft in Minute 42 per<br>Elfmeter!<br>Neuer Zwischenstand: 1:3 | ×          |        |   |    |
| 44     | (KM)<br>SK Bischofshofen - FC Hallein 04: Gelbe Karte (44.)                   | 44. Minute: Gelbe Karte für Zanchetta Silvio (FC Hallein 04,<br>Unsportl.).                        | ×          |        |   |    |
| 45+1   | (KM)<br>SK Bischofshofen - FC Hallein 04: Tor für SK<br>Bischofshofen (45.)   | Tor für SK Bischofshofen! Salem Karim trifft zum 2:3 (45.).                                        | ×          |        |   | 2  |
|        |                                                                               |                                                                                                    |            |        | 0 | Jk |

### 9) Anzeigen

Den Weisungen entsprechend, macht der Schiedsrichter den **Ausschlussbericht** am nächsten Tag zu Hause.

Der Ausschlussbericht oder Anzeige können innerhalb des **Bearbeitungszeitfensters** von **48 Stunden**, **vom Spielbeginn an gerechnet**, erstellt bzw. ergänzt werden. Über "Meine Besetzungen" wird das erforderliche Spiel geöffnet.

Auf dem Karteireiter **"Anzeigen**" kann der Schiri bei Bedarf Anzeigen gegen Funktionäre, Trainer und Spieler eines Vereins erstellen.

Rote Karten werden auf dieser Seite (Ausschlussberichte) automatisch angezeigt und müssen nicht separat eingetragen werden (Eintrag auf der Seite "Übersicht").

|                                                                                            | <b>Bball O</b> I                                        | <b>line Testsyste</b><br>le Simon   v   27:38                                          | em                                                                        | SK Bis<br>Freundschaft | chofshof<br>, 01.04.201 | en - FC Hal<br>11 07:00, Stat | lein 04<br>us: bestätigt |           | 8       |   | X | Ľ |
|--------------------------------------------------------------------------------------------|---------------------------------------------------------|----------------------------------------------------------------------------------------|---------------------------------------------------------------------------|------------------------|-------------------------|-------------------------------|--------------------------|-----------|---------|---|---|---|
| Ordner                                                                                     | Gastaut                                                 | et Schiri                                                                              | Meldungen                                                                 |                        | LIVE<br>3:1             |                               | Pinenriiche              | <b>E</b>  | Sperren | > |   |   |
| oruner                                                                                     | Guatuu                                                  | 56 56111                                                                               | meldungen                                                                 | ober sient             | TICKOT                  | Anzeigen                      | Linapruene               | Gebuiiten | sperren | • |   |   |
| Verein                                                                                     | n<br>Minute S                                           | pieler Geburtsdat                                                                      | t. Funktionär                                                             | Geburtsdat             | . Funktio               | n Nachnan                     | ne Vorname               |           |         |   |   |   |
|                                                                                            |                                                         |                                                                                        |                                                                           |                        |                         |                               |                          |           |         |   |   |   |
|                                                                                            |                                                         |                                                                                        |                                                                           |                        |                         |                               |                          |           |         |   |   |   |
| Neu Bea                                                                                    | rbeiten Lö                                              | schen                                                                                  |                                                                           |                        |                         |                               |                          |           |         |   |   |   |
| Neu Bea                                                                                    | rbeiten Lö                                              | schen                                                                                  |                                                                           |                        |                         |                               |                          |           |         |   |   |   |
| Neu Bea                                                                                    | rbeiten Lö<br>lussberich                                | te Heimverein: S                                                                       | SK Bischofsho                                                             | ofen                   |                         |                               |                          |           |         |   |   |   |
| Aussch<br>Karte                                                                            | rbeiten Lö<br>Iussberich<br>Minute Na                   | te Heimverein: S<br>me Geburtsdat.                                                     | SK Bischofsho<br>Grund AB?                                                | ofen ——                |                         |                               |                          |           |         |   |   |   |
| Aussch<br>Karte                                                                            | rbeiten Lö<br>Iussberich<br>Minute Na                   | te Heimverein: S<br>me Geburtsdat.                                                     | SK Bischofsho<br>Grund AB?                                                | ofen                   |                         |                               |                          |           |         |   |   |   |
| Neu Bearbeiter                                                                             | rbeiten Lö<br>Iussberich<br>Minute Na                   | te Heimverein: \$<br>me Geburtsdat.                                                    | SK Bischofsho<br>Grund AB?                                                | ofen ——                |                         |                               |                          |           |         |   |   |   |
| Aussch<br>Karte I<br>Bearbeiter                                                            | Iussberich<br>Minute Na                                 | te Heimverein: S<br>me Geburtsdat.                                                     | SK Bischofsho<br>Grund AB?                                                | ofen —                 |                         |                               |                          |           |         |   |   |   |
| Neu Bearbeiter                                                                             | Iussberich                                              | te Heimverein: S<br>me Geburtsdat.<br>te Gastverein: F                                 | Grund AB?                                                                 | ofen                   |                         |                               |                          |           |         |   |   |   |
| Neu Bearbeiter                                                                             | Iussberich<br>Minute Na<br>Mussberich                   | te Heimverein: S<br>me Geburtsdat.<br>te Gastverein: F<br>Name                         | SK Bischofsh<br>Grund AB?<br>C Hallein 04<br>Geburtsda                    | ofen                   | AB?                     |                               |                          |           |         |   |   |   |
| Neu Bear<br>Aussch<br>Karte I<br>Bearbeiter<br>Aussch<br>Karte<br>Rote Karte               | Iussberich<br>Minute Na<br>Minute State<br>Minute<br>89 | te Heimverein: S<br>me Geburtsdat.<br>te Gastverein: F<br>Name<br>(D5) Petrovic Borisi | SK Bischofsh<br>Grund AB?<br>C Hallein 04<br>Geburtsda<br>Iav 16.03.1992  | ofen                   | AB?                     |                               |                          |           |         |   |   |   |
| Neu Bear<br>Aussch<br>Karte I<br>Bearbeiter<br>Aussch<br>Karte<br>Rote Karte<br>Bearbeiter | Iussberich<br>Minute Na<br>Iussberich<br>Minute<br>89   | te Heimverein: S<br>me Geburtsdat.<br>te Gastverein: F<br>Name<br>(05) Petrovic Bonsi  | SK Bischofsho<br>Grund AB?<br>C Hallein 04<br>Geburtsda<br>Iav 16.03.1992 | ofen                   | AB?                     |                               |                          |           |         |   |   |   |

Die Zeile mit dem Ausschluss wird markiert (blau hinterlegt) und auf **"Bearbeiten"** gedrückt. Es öffnet sich ein weiteres Fenster, in dem der Ausschlussbericht bearbeitet werden kann. Die Grunddaten sind bereits automatisch hinterlegt (grau). Anschließend mit **"OK"** in der Fußzeile dieses Fensters bestätigen. Danach ändert sich in der Spalte AB? (Ausschlussbericht) das Kreuz auf ein **grünes** Häkchen.

| A | usschlussbericht bear | beiten                                                                                                    |                      |    | 0         | × |          | 8       | * 0       |
|---|-----------------------|----------------------------------------------------------------------------------------------------|----------------------|----|-----------|---|----------|---------|-----------|
|   | — Ausschlussberi      | chte Gastverein: FC Hallein 04 —                                                                                  |                      |    |           |   |          |         |           |
|   | Minute                | 89                                                                                                    |                      |    |           |   | €        |         |           |
|   | Karte                 | Rote Karte                                                                                                    |                      |    |           |   | Gebühren | Sperren |           |
|   | Spieler               | Petrovic Borislav (16.03.1992)                                                                                    |                      |    |           |   |          |         |           |
|   | Erstellt am           | 31.03.2011 17:39                                                                                                  |                      |    |           |   |          |         |           |
|   | Schiedsrichter        | Mattle Simon                                                                                                    |                      |    |           |   |          |         |           |
|   | Ergebnis              | 2:5 (2:3)                                                                                                    |                      |    |           |   |          |         |           |
|   | Ausschlussbericht     | Torraub                                                                                                    |                      |    |           |   |          |         |           |
|   | Hatte der Spieler die | realistische Mögl. den Ball zu spielen?                                                                           |                      |    |           |   |          |         |           |
|   | Wo wa<br>Ve           | r der Ball zum Zeitpkt. des Vergehens?<br>Entfernung des SR zum Tatort<br>rließ der Spieler anstandslos das Feld? | im Spiel<br>15 Meter |    |           |   |          |         | ok        |
|   | Musst                 | e der gef. Spieler verletzt ausscheiden?                                                                          |                      |    |           |   |          |         |           |
|   | v                     | Var das Spiel zur Tatzeit unterbrochen?                                                                           |                      |    |           |   |          |         | Speichern |
|   |                       | Vergehen                                                                                                    | Torraub              | Ok | Abbrecher | , |          |         | Abbrechen |

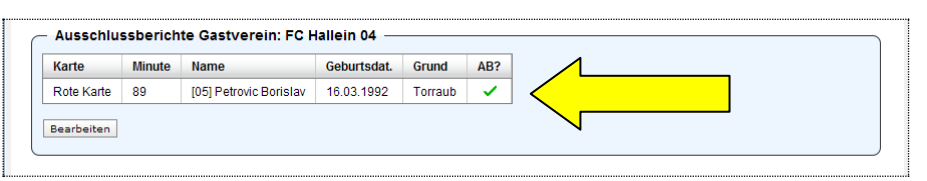

Zum Schluss wird auf dem Karteireiter **"Ausschluss"** auf **"Speichen"** gedrückt, im nun geöffneten Fenster wird mit Benutzername und Passwort unterschrieben.

| utzername/F                                                 | Passwort-E                                | ingabe für Ar                                    | nzeigen                                     |                                                         |      |                 | ×  | FC Hall<br>00, Statu | l <b>ein 04</b><br>us: bestätigt |          | 8       |   | X | C |
|-------------------------------------------------------------|-------------------------------------------|--------------------------------------------------|---------------------------------------------|---------------------------------------------------------|------|-----------------|----|----------------------|----------------------------------|----------|---------|---|---|---|
|                                                             | Benut                                     | zername N                                        | lattleSimon                                 |                                                         |      |                 |    |                      |                                  | E        |         |   |   |   |
|                                                             | 1                                         | Passwort •                                       | •••••                                       |                                                         |      |                 |    | izeigen              | Einsprüche                       | Gebühren | Sperren | 2 |   |   |
| Zum Speiche<br>unterschreib                                 | rn der An<br>en.                          | zeigen mit Bei                                   | nutzername                                  | e und Pass                                              | wort |                 |    | Nachnam              | ie Vorname                       |          |         |   |   |   |
|                                                             |                                           |                                                  |                                             | Ok                                                      |      | Abbreche        | en |                      |                                  |          |         |   |   |   |
| - Ausschlu<br>Karte Mi<br>Bearbeiten                        | ssberich<br>nute Na                       | te Heimvere<br>me Geburts                        | in: SK Bis<br>dat. Grun                     | Ok<br>schofshofe<br>nd AB?                              | en — | Abbreche        | en |                      |                                  |          |         |   |   |   |
| - Ausschlu<br>Karte Mi<br>Bearbeiten<br>- Ausschlu          | ssberich<br>nute Na<br>ssberich           | te Heimvere<br>me Geburts<br>te Gastvere         | in: SK Bis<br>dat. Grun<br>in: FC Hall      | Ok<br>schofshofe<br>nd AB?                              | en   | Abbreche        | en |                      |                                  |          |         |   |   |   |
| - Ausschlu<br>Karte Mi<br>Bearbeiten<br>- Ausschlu<br>Karte | ssberich<br>nute Na<br>ssberich<br>Minute | te Heimvere<br>me Geburts<br>te Gastvere<br>Name | in: SK Bis<br>dat. Grun<br>in: FC Hall<br>G | Ok<br>schofshofe<br>nd AB?<br>llein 04 —<br>Geburtsdat. | en   | Abbreche<br>AB? | en |                      |                                  |          |         |   |   |   |

Nach dem Abspeichern erscheit der Hinweis, dass der/die Ausschluss/Anzeige erfolgreich gespeichert wurde.

| - angeme                                      | ball Or                    | line Testsystem<br>e Simon   v   27:32                | F                           | SK Bis<br>reundschaft | chofsho<br>, 01.04.20 | fen - FC Hall<br>11 07:00, Stati | ein 04<br>us: bestätigt |                      | 8       |   | X   | Ľ                 |
|-----------------------------------------------|----------------------------|-------------------------------------------------------|-----------------------------|-----------------------|-----------------------|----------------------------------|-------------------------|----------------------|---------|---|-----|-------------------|
| Ordner                                        | Gastaufs                   | st. Schiri Me                                         | ldungen Üb                  | ersicht               | LIVE<br>3:1<br>Ticker | Anzeigen                         | 2<br>Einsprüche         | <b>E</b><br>Gebühren | Sperren | ۶ |     |                   |
| <b>weise</b><br>Die Anzeiger                  | n wurden er                | folgreich gespeichert.                                |                             |                       |                       |                                  |                         |                      |         | 2 |     |                   |
| Anzeiger                                      | 1 ———                      |                                                       |                             |                       |                       |                                  |                         |                      |         |   |     |                   |
| Verein M                                      | Ainute Sp                  | ieler Geburtsdat.                                     | Funktionär                  | Geburtsdat.           | Funkti                | on Nachnam                       | e Vorname               |                      |         |   |     |                   |
| Neu                                           | aitan Lös                  | chan                                                  |                             |                       |                       |                                  |                         |                      |         |   |     |                   |
| Neo Dearc                                     | verten coa                 | chen.                                                 |                             |                       |                       |                                  |                         |                      |         |   |     |                   |
| Ausschlu                                      | issbericht                 | te Heimverein: SK                                     | Bischofshof                 | en —                  |                       |                                  |                         |                      |         |   |     |                   |
| Karte Mi                                      | inute Nar                  | ne Geburtsdat. G                                      | rund AB?                    |                       |                       |                                  |                         |                      |         |   |     |                   |
|                                               | 1                          |                                                       |                             |                       |                       |                                  |                         |                      |         |   |     |                   |
|                                               |                            |                                                       |                             |                       |                       |                                  |                         |                      |         |   |     |                   |
| Bearbeiten                                    |                            |                                                       |                             |                       |                       |                                  |                         |                      |         |   |     |                   |
| Ausschlu                                      | issbericht                 | te Gastverein: FC I                                   | lallein 04 —                |                       |                       |                                  |                         |                      |         |   |     |                   |
| Ausschlu<br>Karte                             | Issbericht<br>Minute       | te Gastverein: FC H<br>Name                           | lallein 04 —<br>Geburtsdat. | Grund                 | AB?                   |                                  |                         |                      |         |   |     |                   |
| Ausschlu<br>Karte<br>Rote Karte               | Minute                     | te Gastverein: FC H<br>Name<br>[05] Petrovic Borislav | Geburtsdat.<br>16.03.1992   | Grund<br>Torraub      | AB?                   |                                  |                         |                      |         |   | (   | ✓<br>Ok           |
| Ausschlu<br>Karte<br>Rote Karte<br>Bearbeiten | Minute<br>89               | te Gastverein: FC H<br>Name<br>[05] Petrovic Borislav | Geburtsdat.<br>16.03.1992   | Grund<br>Torraub      | AB?                   |                                  |                         |                      |         |   |     | <b>o</b> k        |
| Ausschlu<br>Karte<br>Rote Karte<br>Bearbeiten | Minute<br>89               | te Gastverein: FC H<br>Name<br>[05] Petrovic Borislav | Geburtsdat.<br>16.03.1992   | Grund<br>Torraub      | AB?                   |                                  |                         |                      |         |   | Spe | ok                |
| Ausschlu<br>Karte<br>Rote Karte<br>Bearbeiten | USSDERICH1<br>Minute<br>89 | te Gastverein: FC H<br>Name<br>[05] Petrovic Borislav | Geburtsdat.<br>16.03.1992   | Grund<br>Torraub      | AB?                   |                                  |                         |                      |         |   | Spe | Ok<br>III<br>eich |
| Ausschlu<br>Karte<br>Rote Karte<br>Bearbeiten | Minute<br>89               | te Gastverein: FC H<br>Name<br>[05] Petrovic Borislav | Geburtsdat.<br>16.03.1992   | Grund<br>Torraub      | AB?<br>✓              |                                  |                         |                      |         |   | Spe | Ok<br>Pich        |

#### Hinweis:

Begeht ein Spieler nach einer Ampelkarte oder roten Karte ein weiteres Vergehen, so darf **niemals** ein Ausschlussbericht verfasst werden, sondern eine Anzeige!

z.B. bei einer Beleidigung nach einer bereits gezeigten Ampelkarte (gelb/rot) kann niemals eine rote Karte am Spielbericht eingetragen werden, sondern nur die Ampelkarte. Die Beleidigung wird dann separat in einer Anzeige verfasst.

Der Spielerpass wird bei einem Ausschluss nicht eingezogen!

### 10) Einsprüche

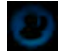

Einsprüche/Proteste eines Vereins können **nur vor dem Spiel (Status "in Bearbeitung")** eingetragen werden. In der Halbzeit oder nach dem Spiel ist das nicht mehr möglich. Der Verein hat den Protest dann schriftlich beim SFV einzubringen!

Durch Drücken des Buttons "**Neu**" gelangt man in die Eingabemaske, wo der Einspruch eingetragen werden kann.

Die Eingabe des Einspruchs ist durch den Vereins-Bevollmächtigten möglich.

| Einspruch erstelle                                                            | n                                 |                     |         | 0         | × | 04<br>learbeitung |                      | 8       |   | x 😈 |
|-------------------------------------------------------------------------------|-----------------------------------|---------------------|---------|-----------|---|-------------------|----------------------|---------|---|-----|
| <ul> <li>Allgemein</li> <li>Verein</li> <li>Name</li> <li>Funktion</li> </ul> | FC Hallein 04  Weiss Obmann       | Vorname             | Johann  |           |   | 0<br>nsprüche     | <b>E</b><br>Gebühren | Sperren | > |     |
| Grund<br>Spieler Keil St                                                      | efan (Nr. 10) SK Bischofshofen is | st nicht spielbered | chtigt. |           |   |                   |                      |         |   |     |
| Bemerkung                                                                     | J                                 |                     |         |           |   |                   |                      |         |   |     |
|                                                                               |                                   |                     |         |           |   |                   |                      |         |   |     |
|                                                                               |                                   | [                   | Ok      | Abbrechen |   |                   |                      |         |   |     |

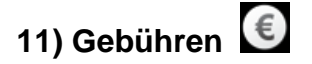

Der Gebühreneintrag hat bei jedem Spiel zu erfolgen. Im Kästchen **"NB-Gebühr"** wird der Verpflegungssatz, unter **"Sonstiges"** die Wochentagspauschale oder Kommissionsgebühr eingetragen. Sind im Profil die Bankdaten eingetragen, werden diese automatisch auf diese Seite übertragen.

Kontonummern sind nur bei ÖFB-Spielen erforderlich, da die Spielgebühren vom ÖFB überwiesen werden.

Gebühren können beim Status "bestätigt" nicht mehr eingetragen werden.

| SFV FUISDA<br>angemeldet | II Online Tes<br>als: Ing. Kratzer Udo   v | 179:48                | SK E<br>Freundsch | aft, 01.04.201 | en - FC Hallei<br>1 07:00, Status: | i <b>n 04</b><br>: bestätigt |             | å                      |   | X |
|--------------------------|--------------------------------------------|-----------------------|-------------------|----------------|------------------------------------|------------------------------|-------------|------------------------|---|---|
| Meldungen                | Übersicht Tick                             | ter Anzeiger          | Einsprüche        | €<br>Gebühren  | STRUBA                             | <b>§<sup>3:0</sup></b><br>BR | Sperren     | <b>?</b><br>Änderungen | > |   |
| – Gebühren –             | Gebühr Fahrtsp                             | esen NB-Gebühr<br>9 0 | Sonstiges Sur     | nme            | Besetzung                          | engau                        | Kontonummer | BLZ                    |   |   |
| Assistent 1              | Nicht besetzt                              |                       |                   |                |                                    |                              |             |                        |   |   |
| Assistant 2              | Nicht besetzt                              |                       |                   |                |                                    |                              |             |                        |   |   |
| ASSISTENT                |                                            |                       |                   |                |                                    |                              |             |                        |   |   |
| Vierter Offizieller      | Nicht besetzt                              |                       |                   |                |                                    |                              |             |                        |   |   |

Es besteht die Möglichkeit, verschiedene Karteireiter auszudrucken. Im Menü "Meine Spiele" wird das gewünschte Spiel markiert (blau hinterlegt) und der Button "Drucken" (siehe Pfeil) angeklickt. Es öffnet sich ein neues Fenster mit den Druckoptionen "Spiel", "Anzeigen", "Ausschlüsse", "Meldungen", "Einsprüche" und "Spielerpässe nicht in Ordnung". Beim Spiel gibt es zwei Optionen nämlich "Spielbericht" und "Gebühren".

Zum Drucken der Schiedsrichtergebühren wird die Kontrollbox **"Gebühren"** aktiviert. Die ausgedruckte Gebührenabrechnung wird vom Vereinsvertreter und Schiedsrichter (Assistenten) bestätigt.

|                   |                     |                | Meir                                   | ne Besetzı                | Ingen     |           |              |              | •     |            |           | 6                 |
|-------------------|---------------------|----------------|----------------------------------------|---------------------------|-----------|-----------|--------------|--------------|-------|------------|-----------|-------------------|
| Von<br>25.03.2011 |                     | Bis<br>19.     | 04.2011                                | <ul> <li>Seite</li> </ul> | Heim-/G   | astverein |              | Suchen       |       | Startseite | Aufgaben  | Vereir<br>Spielor |
| Bewerb            | Datum 🔺             | Kat.           | Heim                                   | Gast                      | Status    | Ergeb.    | Schiri       | A1           | A2    |            | setzungen |                   |
| SL                | 26.03.2011<br>15:00 | I              | FC Zell<br>am See                      | FC Puch                   | bestätigt | 0:1 (0:1) | Aufschnaiter | Frauenschuh  | Günc  |            |           |                   |
| Freundschaftssp.  | 29.03.2011<br>18:30 | KM Profis      | FC Red<br>Bull<br>Salzburg             | FC Hallein 04             | offen     | -:- (-:-) | Struz        | Aufschnaiter | Rigle | 1          |           | G                 |
| 2LN               | 02.04.2011<br>16:00 | I.             | SK Strobl                              | USV Fuschl                | bestätigt | 2:5 (2:3) | Aufschnaiter | Jäger        | Menk  | bearbeiten |           | absag             |
| SFV-Stiegl-Cup    | 05.04.2011<br>18:30 | KM<br>Amateure | FC Red<br>Bull<br>Salzburg<br>Amateure | USK Anif                  | offen     | -:- (-:-) | Jäger        | Gishamer     | Aufso |            | L         | $\sum$            |
|                   |                     |                |                                        |                           |           |           |              |              |       |            |           |                   |

| ckansicht FC Hallein 04 - SK Bischo                                                                                                    | fshofen                                                                                                 | 0    |
|----------------------------------------------------------------------------------------------------|----------------------------------------------------------------------------------------------------|------|
| Spiel                                                                                                    |                                                                                                    |      |
| Spielbericht (vorläufig)                                                                                                    | ☑ Gebühren                                                                                              |      |
| Offizieller Druck der Spieldetails is gedruckt.                                                                                                    | st erst ab dem Status 'vorbereitet' möglich. Beim vorläufigen Ausdruck werden nur 'ungesicherte' Aufste | lung |
| Anzeigen                                                                                                    |                                                                                                    |      |
| Keine Anzeigen bei diesem Spiel                                                                                                    |                                                                                                    |      |
|                                                                                                    |                                                                                                    |      |
| Ausschlussberichte                                                                                                    |                                                                                                    |      |
| Ausschlussberichte                                                                                                    | Spiel                                                                                                   |      |
| Ausschlussberichte                                                                                                    | Spiel                                                                                                   |      |
| Ausschlussberichte Geine Ausschlussberichte bei diesem S Meldungen Geine Meldungen bei diesem Spiel                                                                                                    | Spiel                                                                                                   |      |
| Ausschlussberichte  Ceine Ausschlussberichte bei diesem :  Meldungen  Ceine Meldungen bei diesem Spiel  Einsprüche                                                                                                   | Spieł                                                                                                   |      |
| Ausschlussberichte Geine Ausschlussberichte bei diesem S Meldungen Geine Meldungen bei diesem Spiel Einsprüche Geine Einsprüche bei diesem Spiel                                                                     | Spiel                                                                                                   |      |
| Ausschlussberichte                                                                                                    | Spiel                                                                                                   |      |
| Ausschlussberichte Keine Ausschlussberichte bei diesem  Meldungen Keine Meldungen bei diesem Spiel Einsprüche Keine Einsprüche bei diesem Spiel Spielerpässe nicht in Ordnung Keine falschen Spielerpässe bei dieser | Spiel                                                                                                   |      |
| Ausschlussberichte  Keine Ausschlussberichte bei diesem  Meldungen  Keine Meldungen bei diesem Spiel  Einsprüche  Spielerpässe nicht in Ordnung  keine falschen Spielerpässe bei dieser                              | Spiel                                                                                                   |      |

| Freundschaftsspiel       |                                     |                           |             |                       |           | FUSSBA<br>OESTERI     |
|--------------------------|-------------------------------------|---------------------------|-------------|-----------------------|-----------|-----------------------|
| Dienstag, 5.4.2011 20:00 | l, Hallein - Wiestal Landesstraße   |                           |             |                       |           |                       |
|                          | Abrechnung S                        | Schiedsric                | htergebüh   | ren                   |           |                       |
|                          | Name                                | Gebühr                    | Fahrtspesen | NB-Gebühr             | Sonstiges | Summe                 |
| Schiedsrichter           | Aufschnaiter Wolfram, 5020 Salzburg | € 45,00                   | € 12,00     | € 6,00                | € 0,00    | <u>€ 63,00</u>        |
| Assistent 1              | Mattle Simon, 5211 Lengau           | € 23,00                   | € 29,00     | € 9,00                | € 0,00    | <u>€ 61,00</u>        |
| Assistent 2              | Zanner Eberhard, 5522 Lungötz       | € 23,00                   | € 36,00     | € 9,00                | € 0,00    | <u>€ 68,00</u>        |
| /ierter Offizieller      |                                     |                           |             |                       |           |                       |
|                          | Summe:                              | € 91,00                   | € 77,00     | € 24,00               | € 0,00    | <u>€ 192,00</u>       |
|                          |                                     |                           |             |                       |           |                       |
|                          |                                     |                           |             |                       |           |                       |
|                          |                                     |                           |             |                       |           |                       |
| Linterechrift Heimverein | Linterschrift Schiederichter        | Linterschrift Assistent 1 | Unt         | erschrift Assistent 2 |           | t Vierter Offizieller |

12) Sperren 🚺

Hier werden die aktuellen Spielsperren und Zeitstrafen der Spieler beider Vereine angezeigt.

| SF  | v Ful                   | Bball Onl      | ine Test<br>Simon   v   29: | system<br>21   | SK Bi<br>Freundscha | schofshof<br>ft, 01.04.201 | en - FC Ha<br>1 07:00, Sta | allein 04<br>atus: bestä | tigt    |                      | å         |   | X |
|-----|-------------------------|----------------|-----------------------------|----------------|---------------------|----------------------------|----------------------------|--------------------------|---------|----------------------|-----------|---|---|
|     | Ordner                  | Gastaufst.     | Schir                       | Meldunge       | en Übersicht        | LIVE<br>3:1<br>Ticker      | Anzeigen                   | Einspri                  | üche    | <b>E</b><br>Gebühren | Sperren   | > |   |
| -   | Spielsp                 | erren —        |                             |                |                     |                            |                            |                          |         |                      |           |   |   |
| 1   | Name 🔺                  | Vorname        | Verein                      | Strafe von Spi | el Bewerb           | Gültig ab                  | Anz.                       | Einheit                  | Art     | Anzeige              | Gesp. bis |   |   |
|     |                         |                |                             |                |                     |                            |                            |                          |         |                      |           |   |   |
| -   | Zeitstra                | fen            |                             |                |                     |                            |                            |                          |         |                      |           |   |   |
| - : | <b>Zeitstra</b><br>Name | fen            |                             | Verein         | Strafe von Spiel    |                            | Bewerb                     | Gü                       | ltig ab | G                    | esp. bis  |   |   |
|     | <b>Zeitstra</b><br>Name | fen<br>Vorname |                             | Verein         | Strafe von Spiel    |                            | Bewerb                     | Gü                       | ltig ab | G                    | esp. bis  |   |   |
|     | Zeitstra<br>Name        | fen<br>Vorname |                             | Verein         | Strafe von Spiel    |                            | Bewerb                     | Gü                       | ltig ab | G                    | esp. bis  |   |   |

### Was wäre wenn...

#### 1) ... Spielerpässe nicht in Ordnung sind?

Sind bei einem Spiel die Spielerpässe nicht in Ordnung, muss dies der Schiedsrichter eintragen. Auf der Seite **"Schiri"** wird bei **"Spielerpässe nicht in Ordnung" "Neu"** angeklickt, es öffnet sich das Fenster **"Neue Spielerpass-Info erstellen"**. In der Zeile **"Spieler"** wird rechts das blaue Häkchen angeklickt, somit öffnet sich ein Zusatzfenster mit allen, für das aktuelle Match eingetragenen Spieler beider Vereine, aus denen der Akteur ausgewählt wird.

Das vorgelegte Dokument ist in **"Passart**" einzutragen, sowie der Grund des nicht vorhandenen Spielerpasses.

Anschließend mit **"OK"** bestätigen, im Karteireiter Schiri scheint nun der Eintrag auf (siehe Pfeil). Mit **"Speichern"** oder **"OK"** sichern. Automatisch wird eine Meldung generiert.

| ESF V  | Fuß        | ball Onlin<br>det als: Mattle Simo | e Testsys | tem       | SK I<br>Freundschaf | <b>Bischofsho</b><br>t, 01.04.2011 | f <b>en - FC Hal</b><br>09:00, Status: | <b>lein 04</b><br>in Bearbeitung | 1                    | 8       |   | *         | ٢                |
|--------|------------|------------------------------------|-----------|-----------|---------------------|------------------------------------|----------------------------------------|----------------------------------|----------------------|---------|---|-----------|------------------|
| K      | Ordner     | Gastaufst.                         | Schiri    | Meldungen | Übersicht           | LIVE<br>3:1<br>Ticker              | Anzeigen                               | Einsprüche                       | <b>E</b><br>Gebühren | Sperren | > |           |                  |
| Neue   | Spielerpa  | ss-Info erstelle                   | n         |           | 0                   | × Spiel                            | status —                               |                                  |                      |         | € |           |                  |
| Spiele | r [02] Kr  | aft Marcel                         | *         |           |                     | SK Bis                             | chofshofen nich                        | nt angetreten                    |                      |         |   |           |                  |
| Passar | t Führers  | schein Nr.xxxxxx                   | ox        |           |                     | FC                                 | Hallein 04 nich                        | nt angetreten [                  |                      |         |   |           |                  |
| Grun   | d Spieler  | pass vergessen                     |           |           |                     |                                    |                                        | Spielstatus                      | in Bearbeitun        | g 💙     |   | 4         | 3                |
|        |            |                                    |           |           |                     | Spiel                              | erpässe nic                            | ht in Ordnur                     | ıg? ——               |         |   | SR<br>ang | nicht<br>etreten |
|        |            |                                    |           | Ok        | Abbrechen           | Spiele                             | r-Nr Spieler                           | Grund                            |                      |         |   |           |                  |
|        |            |                                    |           |           |                     |                                    |                                        |                                  |                      |         |   | 1         |                  |
| /      | ssistent 2 | Assistent 2 zuv                    | veisen    |           |                     | Neu                                | Bearbeiten L                           | öschen                           |                      |         |   | Spie      | labsage          |
|        | Freitext   |                                    |           |           |                     |                                    |                                        |                                  |                      |         |   | (         | Ĩ                |

| SFV   | Fußb                  | all Onlin<br>et als: Mattle Simo | e Testsys | tem                                     | SK E<br>Freundsch | Bischofshofe<br>aft, 01.04.2011 | <b>en - FC Hall</b><br>1 07:00, Statu | l <b>ein 04</b><br>s: vorbereitet |                  | 8        |        | * 🕑         |
|-------|-----------------------|----------------------------------|-----------|-----------------------------------------|-------------------|---------------------------------|---------------------------------------|-----------------------------------|------------------|----------|--------|-------------|
| <     | )rdner                | Gastaufst.                       | Schiri    | Meldungen                               | Übersicht         | LIVE<br>3:1<br>Ticker           | Anzeigen                              | Einsprüche                        | Gebühren         | Sperren  | ۶      |             |
| Schie | hiedsric<br>dsrichter | hterbesetzu                      | ng        | (18)                                    |                   | SK Bisch                        | nofshofen nich                        | t angetreten                      |                  |          | •      |             |
| Kont  | taktdaten             | +4366426001                      | 15)       | ,,,,,,,,,,,,,,,,,,,,,,,,,,,,,,,,,,,,,,, |                   |                                 |                                       | Spielstatus<br>(bereits 1x dui    | vorbereitet      | vieben)  |        | SR nicht    |
| AS    | Freitext              |                                  | velsen    |                                         |                   | Spiele<br>Spieler-              | erpässe nicl<br>Nr Spieler            | ht in Ordnu<br>Gi                 | ng?              |          |        |             |
| As    | sistent 2<br>Freitext | Assistent 2 zuv                  | veisen    |                                         |                   | 522010                          | [02] Krat                             | ft Marcel Sj                      | bielerpass verge | ssen     | 2      | Spielabsage |
|       | o.a                   |                                  |           |                                         |                   |                                 |                                       |                                   |                  | <b>v</b> | $\sim$ |             |

# 2) ...der bereits auf Staus "vorbereitet" gestellte Spielbericht, vor Spielbeginn nochmals geändert werden muss?

z.B. kurz vor Spielbeginn verletzt sich ein Spieler.

Der Schiedsrichter muss den OSB ausnahmsweise nochmals "aufsperren".

Dazu geht der Schiedsrichter auf den Karteireiter **"Schiri"** und ändert den Status **händisch** zurück auf den Status **"in Bearbeitung"**.

Drücken auf **"Speichern"**, unterschrieben wird wieder durch Eingabe des Passwortes und mit **"OK"** bestätigt.

Der so neuerlich geöffnete Spielbericht kann nun vom Heim- oder Gastverein wieder bearbeitet werden.

#### WICHTIG !!!

Nach Änderung der Aufstellung, vor Verlassen der Kabine, den Spielbericht auch wieder händisch "zusperren"!

Dies geschieht durch Ändern des Status auf **"vorbereitet"**, anschließend speichern mit Passwort und **"OK"** sichern.

#### 3) ...das Spiel verspätet beginnt?

Gibt es aus welchen Gründen auch immer, eine verspätete Beginnzeit, sollte der Schiedsrichter dies im Feld **"Verspäteter Spielbeginn"** eintragen. Die Mannschaften können auch die Wartezeit ohne Angabe von Gründen in Anspruch nehmen. Nach der Eingabe im Textfeld auf **"Speichern"** drücken, es öffnet sich ein Zusatzfenster, in dem mit Benutzername und Passwort, sowie mit Klick auf **"OK"**, der Eintrag abgespeichert wird. Automatisch wird eine Meldung generiert.

| Benutzername/Passwort-Eingabe für Schiedsrichterseite                            | FC Hallein 04<br>00, Status: vorbereitet                                                                          | . * 0        |
|----------------------------------------------------------------------------------|----------------------------------------------------------------------------------------------------|--------------|
| Benutzername MattleSimon Passwort                                                | zeigen Einsprüche Gebühren Sperren                                                                                | >            |
| Zum Speichern der Schiedsrichterseite mit Benutzername und Pa<br>unterschreiben. | swort s ofen nicht angetreten                                                                                     | •            |
| Ok                                                                               | Abbrechen Spielstatus vorbereitet vorbereitet (bereits 1x durch SR unterschrieben)                                |              |
| Assistent 1 Assistent 1 zuweisen Freitext                                        | Spielerpässe nicht in Ordnung?                                                                                    | angetreten   |
| Assistent 2 Assistent 2 zuweisen                                                 | Spieler-Nr         Spieler         Grund           522010         [02] Kraft Marcel         Spielerpass vergessen | Spielabsage  |
| 4. Offizieller Vierten Offiziellen zuweisen                                      | Verspäteter Spielbeginn?                                                                                          | Spielabbruch |
| Freitext Benhachter zuweisen                                                     | Der FC Hallein hat die Wartezeit beantragt. Verspäteter<br>Spielbeginn von 15 Minuen.                             | Ok           |
|                                                                                  |                                                                                                    | Speichern    |

#### 4) ...der Gegner nicht antritt?

Tritt ein Verein zum Spiel nicht an, so muss der Schiedsrichter dies entsprechend kennzeichnen. Auf dem **"Schiri"** Karteireiter wird im Feld **"Spielstatus"** der nicht erschienene Verein gekennzeichnet. Anschließend mit **"Speichern"** und Unterschrift absichern.

Der Status ändert sich auf "Nichtantreten". Automatisch wird eine Meldung generiert.

| <b>S</b> |                                       | all Onlin                        | C Testsys         | stem              | SK B<br>Freundschaft | ischofshof<br>, 01.04.2011           | en - FC Hall<br>09:00, Status:    | ein 04<br>Nichtantreten                         |                         | 8       |   | X  | 6                |
|----------|---------------------------------------|----------------------------------|-------------------|-------------------|----------------------|--------------------------------------|-----------------------------------|-------------------------------------------------|-------------------------|---------|---|----|------------------|
| ∢        | Ordner                                | eef<br>Gastaufst.                | Schiri            | Meldungen         | Übersicht            | LIVE<br>3:1<br>Ticker                | Anzeigen                          | Einsprüche                                      | Gebühren                | Sperren | ۶ |    |                  |
| Hin      | weise<br>Spielstatus ge<br>Schiedsric | ändert von "in B<br>chterbesetzu | earbeitung"<br>ng | auf "Nichtantrete | n".                  | - Spiel                              | status ——                         |                                                 |                         |         |   |    |                  |
| S        | Name                                  | Mattle Simon                     | (SR-Nr.: 50       | 516)              |                      | SK Bisc<br>FC                        | hofshofen nich<br>Hallein 04 nich | t angetreten 🛯<br>t angetreten 🕓<br>Spielstatus | ]<br>]<br>Nichtantreten | ~       |   | SR | nicht<br>etreten |
|          | Assistent 1                           | Assistent 1 zuv                  | veisen            |                   |                      | (bereits 1x durch SR unterschrieben) |                                   |                                                 |                         |         |   |    |                  |

#### 5) ...das Spiel abgesagt wird?

Bei Spielabsage gelten nach wie vor die Durchführungsbestimmungen des SFV – siehe Handbuch (Kapitel H und I). Spielabsage frühestens 48 Stunden vor dem Anpfiff möglich.

# Spiele von Kampfmannschaften (Kategorie KM) und Spiele der Sparkassenligen können nur vom Schiedsrichter abgesagt werden.

Spiele der **Reserven** und **Nachwuchsunterstufen** könne auch vom Verein abgesagt werden.

Die Platzkommissionierung kann den Richtlinien entsprechend durch einen Kollegen der gleichen oder höheren Leistungsstufe erfolgen.

Da der besetzte Schiedsrichter für den Eintrag verantwortlich ist, muss auch dieser die Spielabsage im OSB durchführen!

Es bestehen technisch zwei Möglichkeiten einer Spielabsage durch den Schiedsrichter:

#### Variante 1:

Über **"Meine Besetzungen"** das Spiel **markieren** und den Button **"Spiel absagen"** drücken (siehe Pfeil).

Es wird ein zusätzliches Fenster geöffnet, hier werden Grund (auswählen) und Kommentar eingetragen.

Abgeschlossen wird der Vorgang mit dem Button "Spiel absagen" in der Fußzeile.

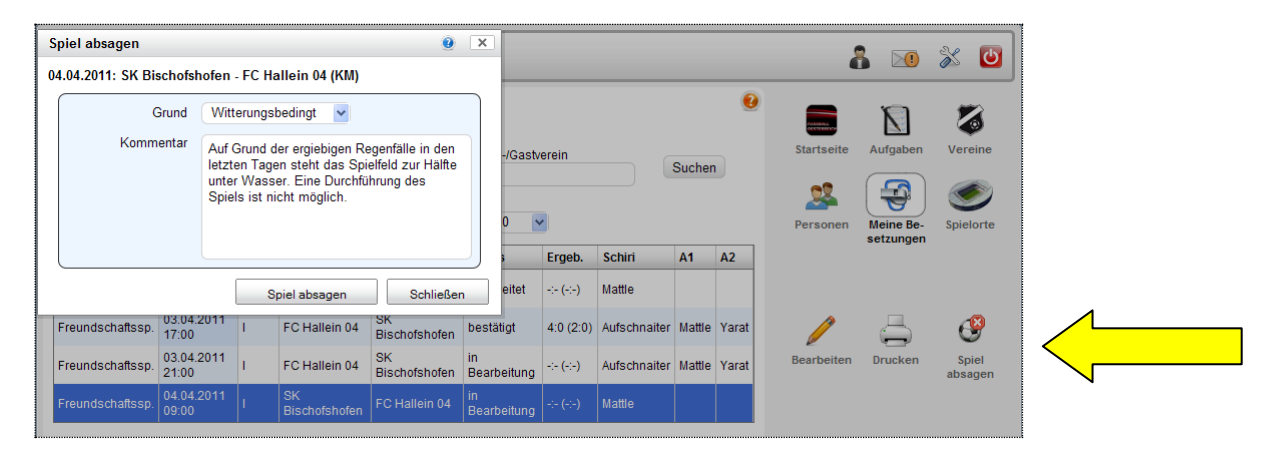

Variante 2: (Der etwas längere Weg).

Über **"Meine Besetzungen"** das Spiel **markieren** und den Button **"Bearbeiten"** drücken.

Auf der geöffneten, allgemeinen Seite, auf den Karteireiter **"Schiri"** klicken, anschließend auf der Schiri-Seite den Button **"Spielabsage"** anklicken (siehe Pfeil). Es wird auch ein Zusatzfenster geöffnet, in dem Grund (auswählen) und ein Kommentar eingetragen werden.

Danach noch **Benutzernamen** und **Passwort** eingeben und den Button "**Spielabsage"** in der Fußzeile drücken.

| SF     | Ful       | Bball Online                               | Testsys                   | tem                                  | SK E<br>Freundschaft           | Bischofshof<br>, 01.04.2011    | <b>en - FC</b><br>09:00, St | Hallein 04<br>atus: in Bearbeitung                                                   | 8       |   | * 0                    |
|--------|-----------|--------------------------------------------|---------------------------|--------------------------------------|--------------------------------|--------------------------------|-----------------------------|--------------------------------------------------------------------------------------|---------|---|------------------------|
|        | Ordner    | Gastaufst.                                 | Schiri                    | Meldungen                            | Übersicht                      | LIVE<br>3:1<br>Ticker          | Anzei                       | gen Einsprüche Gebühren                                                              | Sperren | ۶ |                        |
| Spiel  | absager   | ı                                          |                           |                                      |                                |                                | ×                           |                                                                                      |         | 0 |                        |
|        | 01.0      | 04.2011: SK E                              | Bischofs                  | shofen - FO                          | Hallein                        | 04 (KM)                        |                             | nicht angetreten 🔲                                                                   |         |   |                        |
| (      | Grund     | Witterungsbedingt                          | ~                         |                                      |                                |                                |                             | nicht angetreten                                                                     |         |   |                        |
| Komm   | nentar    | Auf Grund der ergie<br>zur Hälfte unter Wa | bigen Rege<br>Isser. Eine | enfälle in den lei<br>Durchführung d | zten Tagen s<br>es Spiels ist⊺ | teht das Spie<br>nicht möglich | lfeld                       | Spielstatus in Bearbeitung<br>(bereits 1x durch SR unterschrift<br>nicht in Ordnung? | eben)   |   | SR nicht<br>angetreten |
|        |           |                                            |                           |                                      |                                |                                |                             | eler Grund                                                                           |         |   | spielabsage            |
|        |           |                                            |                           |                                      |                                |                                |                             | Löschen                                                                              |         |   | (Ě                     |
| Unters | schrift S | chiedsrichter                              |                           |                                      |                                |                                |                             |                                                                                      |         |   | Spielabbruch           |
| Ber    | nutzer    | MattleSimon                                |                           |                                      |                                |                                |                             | pielbeginn? ————                                                                     |         |   |                        |
| Pas    | sswort    |                                            | 0001                      |                                      | Spielabsage                    | Abbred                         | hen                         |                                                                                      |         |   | ok                     |

#### 6) ...das Spiel abgebrochen wird?

Das Spiel befindet sich im Status "vorbereitet".

Alle Spieldetails (Spielstand, Tore, Karten und Auswechslungen) sind in der "Übersicht" einzutragen.

Beim Drücken des Buttons **"Spielabbruch**" (siehe Pfeil) wird man noch abgefragt, ob die Spieldetails in der Übersicht eingetragen wurden.

Wird "Nein" angewählt, findet man sich am "Schiri" Karteireiter wieder.

Es können dann die Spieldetails in der "Übersicht" eingetragen werden.

Beim Drücken auf **"Speichern"** erscheint das **Unterschriftenfeld das weder von den Vereinen, noch vom Schiedsrichter** unterschrieben wird, sondern es wird **nur** auf **"OK"** gedrückt. Somit sind alle Daten im System.

# Motto: "Kein Schlusspfiff – kein Abschluss des OSB mittels 3-facher Unterschrift in der Übersicht!"

Auf dem **"Schiri"** Karteireiter wird dann wieder auf den Button **"Spielabbruch"** gedrückt und bei der Abfrage nach dem Eintrag der Spieldetails auf **"Ja"** geklickt. Es erscheint das Eingabefenster für den Spielabbruch.

In das Eingabefenster wird der Grund, Minute des Spielabbruchs und ein Kommentar eingetragen. Nach Eingabe von **Benutzername** und **Passwort** wird der Vorgang durch Drücken des Buttons **"Spielabbruch**" abgeschlossen.

Der Status ändert sich auf "abgebrochen".

|             | IBball Online Testsy:<br>meldet als: Mattle Simon   v   28:04                                | stem Sk<br>Freunds                                                        | K Bischofshofen<br>chaft, 04.04.2011 09 | - FC Hallein 04<br>9:00, Status: vorbereitet | 8 🖂        | ) 💥 😈                  |
|-------------|----------------------------------------------------------------------------------------------|---------------------------------------------------------------------------|-----------------------------------------|----------------------------------------------|------------|------------------------|
| Cordne      | Gastaufst.                                                                                   | Meldungen Übersich                                                        | t Ticker                                | Anzeigen Einsprüche Gebühr                   | en Sperren | >                      |
| Spielabbruc | ו                                                                                            |                                                                           |                                         | ×                                            |            | 0                      |
| 04          | .04.2011: SK Bischof                                                                         | ishofen - FC Hallei                                                       | n 04 (KM)                               | nicht angetreten                             |            |                        |
| Grund       | Witterungsbedingt                                                                            | *                                                                         |                                         | nicht angetreten                             |            |                        |
| Minute      | 76                                                                                           |                                                                           |                                         | Spielstatus vorbereite                       | ət 🔽       | <u> </u>               |
| Kommentar   | Ein Gewittersturm mit Regen<br>Spielfeld in eine Wasserlache<br>gespielt werden und wurde at | guss über eine halbe Stund<br>e. Das Spiel konnte auf keir<br>ogebrochen. | le, verwandelte das<br>nen Fall zu Ende | (bereits 1x durch SR unter                   | schrieben) | SR nicht<br>angetreten |
|             |                                                                                              |                                                                           |                                         | eler Grund                                   |            | ~                      |
|             |                                                                                              |                                                                           |                                         |                                              |            | Spielabsage            |
|             |                                                                                              |                                                                           |                                         | Löschen                                      |            | (Č)                    |
|             |                                                                                              |                                                                           |                                         | inialhanina0                                 |            | Spielabbruch           |
| Benutzer    | MattleSimon                                                                                  |                                                                           |                                         | preibeginn?                                  |            |                        |
| Passwort    | •••••                                                                                        |                                                                           |                                         |                                              |            |                        |
|             |                                                                                              | Spielabbru                                                                | ch Abbrechen                            |                                              |            | Ok                     |
|             |                                                                                              |                                                                           |                                         |                                              |            |                        |
|             |                                                                                              |                                                                           |                                         |                                              |            | Speichern              |
|             |                                                                                              |                                                                           |                                         |                                              |            | ×                      |
|             |                                                                                              |                                                                           |                                         |                                              |            | Abbrechen              |

#### 7) ...ein Funktionär die Unterschrift verweigert?

Verweigert nach dem Spiel einer der Funktionäre die Unterschrift oder ist nicht mehr anwesend, so kann der Schiedsrichter seinen Usernamen an die Stelle des Funktionärs setzen.

Die Unterschrift des Schiedsrichters kann eine Unterschrift eines Vereines ersetzen.

Beispiel:

Gastverein verweigert Unterschrift > Schiedsrichter überschreibt den Benutzernamen des Gastfunktionärs durch seinen eigenen. Er muss dann nur sein Passwort zwei Mal eintragen. Einmal bei Gast und einmal bei Schiri.

### Zusatzinfos zum Schluss:

#### a) Meldung "Datensatz gesperrt durch...(Benutzername)"

Wenn ein Vereinsfunktionär gerade den OSB benützt, weil er vielleicht seine Aufstellung erstellt, so ist der Datensatz kurzfristig für andere Benutzer gesperrt. Es könnte auch sein, dass der Datensatz gesperrt bleibt, wenn der User nicht ordnungsgemäß ("Abmelden") aus dem Spielbericht aussteigt. Das passiert vor allem dann, wenn man das Browserfenster schließt, ohne sich aus dem System abzumelden.

Solche Datensatzsperren können aufgehoben werden, in dem man den User kontaktiert, oder die Hotline anruft um die Sperre aufheben zu lassen.

b) Meldung "Keine Bearbeitung auf dieser Seite möglich!"

Diese Meldung kann verschiedene Ursachen haben, in erster Linie sind es fehlende Benutzerrechte oder z.B. ein falscher Status. Beispiele:

- Schiedsrichter hat vor Spielbeginn den Karteireiter "Schiri" nicht unterschrieben, dadurch bleibt das Spiel im Status "in Bearbeitung". Das Blatt "Übersicht" kann nach dem Spiel nur im Status "vorbereitet" bearbeitet werden.
- Spiel wurde bereits ordnungsgemäß abgeschlossen, Status auf "bestätigt".
- Es wird versucht, eine Meldung bzw. einen Ausschluss 48 Stunden nach Spielbeginn zu erstellen (Bearbeitungszeitfenster).
- c) Button "Speichern" und "OK":

Wird eine Seite mit dem Button "Speichern" gesichert, dann verbleibt man auf dieser Seite.

Wird eine Seite mit dem Button "OK" gespeichert, so ist der Eintrag gesichert und man kehrt zur vorhergehenden Seite zurück.

#### d) Karteireiter

Wann werden welche Karteireiter unterschrieben? Vor dem Spiel: "Aufstellung Heim", "Aufstellung Ordner", "Aufstellung Gast", "Schiri". Nach dem Spiel: "Übersicht"

#### e) Gegner nicht angetreten

Niemals das Spiel im OSB als abgesagt eintragen!

#### f) Spielbericht

Niemals Spieler mitspielen lassen, die nicht am Spielbericht stehen.

**Niemals** Änderungen von Aufstellungen nur mündlich entgegen nehmen, immer den Spielbericht vor Anpfiff richtig stellen lassen.

**Niemals** das Passwort an Dritte weitergeben. Für jede Eintragung, die mit dem Passwort gemacht wird, haftet der Schiedsrichter.

Niemals den Benutzernamen ändern, der ist vom ÖFB-Meldewesen vorgegeben.

Eintragungen die der Schiedsrichterassistent tätigt, aber der Schiedsrichter unterschreibt, haftet natürlich der Schiedsrichter.

### Hilfreich: Checkliste Online-Spielbericht

#### Vor Spielbeginn durch Verein:

- Login mit Benutzername/Passwort
- "Meine Spiele" > Spiel öffnen
- Blatt Heim > "Voraufstellung übernehmen" > Speichern mit Benutzer/Passwort
- Blatt Ordner > "Aufstellung übernehmen" > Speichern mit Benutzer/Passwort
- Blatt Gast > "Voraufstellung übernehmen" > Speichern mit Benutzer/Passwort
- Mannschaftsaufstellungen können bis zur Sperre ("vorbereitet") durch Schiedsrichter noch beliebig oft geändert werden

#### Vor Spielbeginn durch Schiedsrichter:

- Intervention bei den Vereinen betreffend zeitgerechter Fertigstellung des OSB (30 Min).
- Keine Internetverbindung, weitere Vorgangsweise mit Hotline abklären
- Unterschreiben = Speichern mit Benutzername und Passwort
- Wenn das Passwort "nicht funktioniert" > Knopf "SR nicht angetreten" drücken > Heimverein unterschreibt das Blatt Schiri
- Spiel muss sich vor Anpfiff im Status "vorbereitet" befinden

#### Nach dem Spiel > Karteireiter "Übersicht":

- Spieldetails eintragen (Halbzeitstand, Endstand, Tore, Karten, Auswechslungen)
- Auf Einträge mit "SA", "SE" und "HZ" achten

#### Eintragen der Tore:

- Einfaches Tor > Minute eintragen
- Zwei oder mehrere Tore pro Spieler > mit dem "grünen Häkchen +" eintragen, beim letzten Treffer nur mit dem "grünen Häkchen" bestätigen

### **Checkliste Online-Ausschlussbericht**

- Ausschlussberichte am nächsten Tag abfassen. Bearbeitungszeitfenster von 48 Stunden beachten (von Spielbeginn an gerechnet)
- Login durch Schiedsrichter mit Username/Passwort
- Spiel öffnen > "Anzeigen" > Ausschluss bearbeiten
- Jede einzelne rote Karte öffnen > Bericht erstellen > "OK" drücken
- Für jedes Vergehen / pro Fall ist ein eigener Bericht zu verfassen
  - z.B. Raufhandel zweier Spieler

z.B. nach Spielschluss wird der Schiedsrichter von einem Reservespieler attackiert, der bereits im Vorspiel ausgeschlossen wurde

z.B. keine Unterstützung des Ordnerdienstes / Versagen des Ordnerdienstes